**DVY23** 풀 **HD** 카메라 사용자 설명서

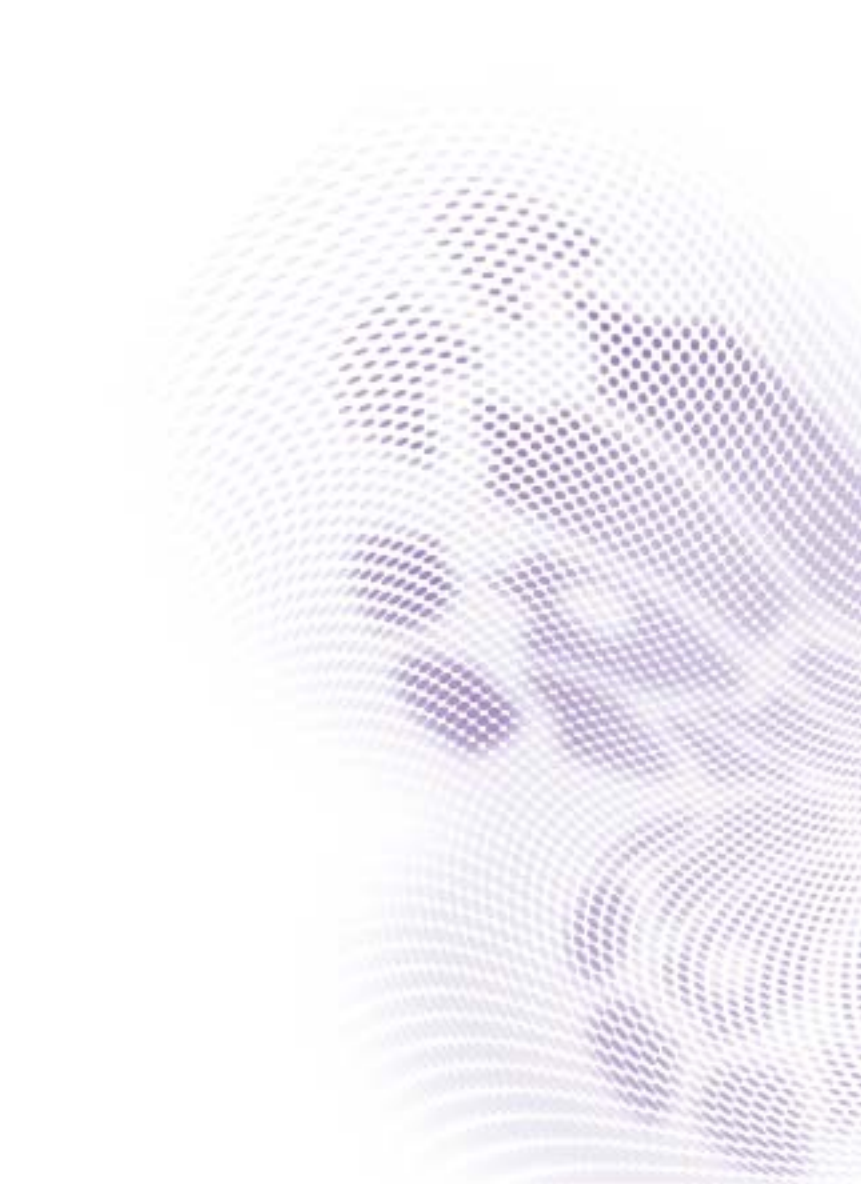

# 부인

BenQ Corporation 은 이 문서의 내용에 대해 명시적이든 묵시적이든 막론하고 어 떠한 것도 대표하거나 보증하지 않습니다. BenQ Corporation 은 필요에 따라 문서 를 개정하고 내용을 변경할 권한을 가지며, 변경에 대해 사전 통고하지 않을 권한 을 가집니다.

### 저작권

Copyright 2020 BenQ Corporation. 모든 권리 보유.이 설명서의 어떠한 부분도 BenQ Corporation 의 서면 승인 없이 어떠한 형식이나 수단, 즉 전자적, 기계적, 자기적, 광학적, 화학적, 직접 또는 기타 방법으로 복사 또는 복제되거나, 전송되 거나 검색 시스템에 저장 또는 다른 언어나 컴퓨터 언어로 번역될 수 없습니다.

# 목차

| 경고         | 5   |
|------------|-----|
| 중요한 알림     | 6   |
| 사용 주의      | . 6 |
| 전기 안전      | . 6 |
| 주의깊게 설치    | . 6 |
| 자기 간섭      | . 7 |
| 설치 지침      | 8   |
| 제품 인터페이스   | . 8 |
| 인터페이스 와이어링 | . 9 |
| 브래킷 장착     | . 9 |
| 제품 개요      | 13  |
| 리모컨        | 18  |
| 주요 지침      | 18  |
| 응용         | 21  |
| 메뉴 설정      | 23  |
| 메뉴 제어 키    | 23  |
| 메뉴 인터페이스   | 23  |
| 메인 메뉴      | 24  |
| 시스템 설정     | 25  |
| 카메라 설정     | 26  |
| P/T/Z      | 30  |
| 비디오 형식     | 31  |
| 버전         | 31  |
| 기본값 복원     | 32  |
| 네트워크 연결    | 33  |
| IE 로그인     | 34  |
| 웹 로그인      | 35  |
| 미디어 스트리밍   | 36  |

| 소프트웨어 업그레이드   | 38 |
|---------------|----|
| 시리얼 통신 제어     | 39 |
| VISCA 프로토콜 목록 | 39 |
| 제품 정보         | 55 |
| 사양            | 55 |
| 치수            | 57 |
| 유지 보수 및 문제 해결 | 58 |
| 유지 보수         | 58 |
| 문제 해결         | 58 |

## 경고

제품을 부적절하게 다루면 제품의 구조가 망가지고 카메라가 비 정상적으로 작동 할 수 있습니다.다음 작동 사항에 유의하십시오.

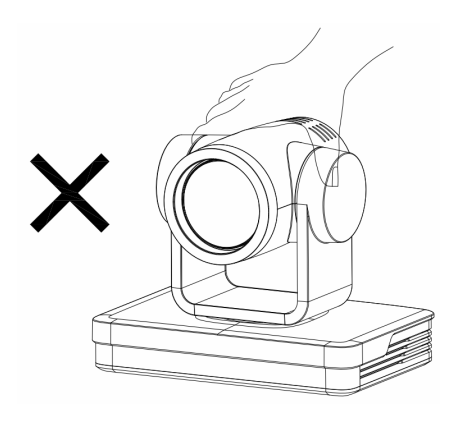

⚠️ 카메라를 이동하는 동안 손으로 렌즈 배럴을 잡지 마십시오.

✓ 두 손이나 한 손으로 하단을 잡 은 상태로 카메라를 이동하십시오.

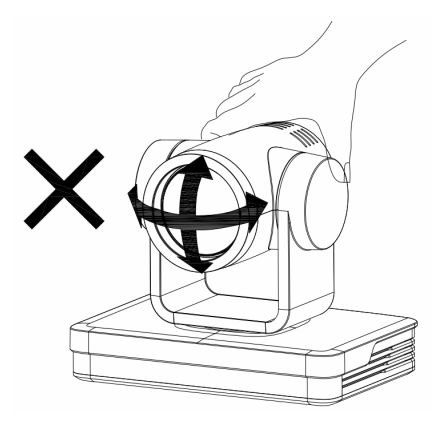

▲ 전기가 통하는지에 관계없이, 렌즈와 플랫폼을 손으로 흔들지 마 십시오. 이를 지키지 않으면 플랫폼 이 손상되어 카메라가 비정상적으로 자체 점검에 들어가서 정상적으로 시작되지 않을 수 있습니다.

# 중요한 알림

이 설명서에서는 카메라의 기능, 설치 및 작동에 대해 상세하게 소개합니다. 설치 및 사용하기 전에 이 설명서를 자세하게 읽어보십시오.

### 사용 주의

- 운송, 보관, 설치 및 사용하는 동안 제품 손상을 막기 위해 제품에 강한 압력을 주 거나, 심하게 흔들거나 물에 담그지 마십시오.
- 제품의 겉면은 유기 재료로 이루어져 있습니다 . 부식성 액체 , 가스 또는 단단한 물체에 닿지 않도록 하십시오 .
- 제품이 물에 닿거나 비에 젖게 하지 마십시오. 온도 및 습도 제한을 초과하는 곳 에서 사용하지 마십시오.
- 카메라 렌즈를 청소할 때는 건조하고 부드러운 천으로 닦으십시오. 제품에 때가 많이 묻어 있으면 중성 세제로 부드럽게 닦아내십시오. 렌즈가 긁히거나 이미지 품질에 영향을 주는 것을 방지하기 위해 강한 세제나 부식성 있는 세제를 사용하 지 마십시오.
- 이 제품에는 사용자가 직접 수리할 수 있는 부품이 없습니다. 사용자가 직접 분해 해서 생기는 손상은 보증 범위에 들어가지 않습니다.

### 전기 안전

- 이 제품의 설치 및 사용 시 국가 및 현지 전기 안전 표준을 엄격하게 준수해야 합니다.
- 전원 공급 장치의 규격을 초과하는 전원 어댑터를 사용하지 마십시오. 이를 지키 지 않으면 장치의 부품이 타거나 제대로 작동하지 않습니다.
- 제품을 사용하는 동안 고전력 장치로부터 충분한 거리를 두고, 번개나 서지 보호 및 기타 필요에 따라 장비를 보호해야 합니다.
- 제품을 사용하지 않을 때에는 전원 스위치와 전원 어댑터를 전원 소켓에서 분리 하십시오.
- 제품은 DC I2V 전원 공급 장치를 사용합니다; 전원 플러그의 극성이 아래에 표시 되어 있습니다.

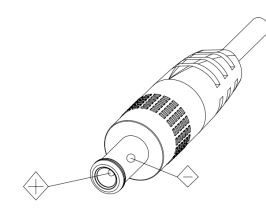

### 주의깊게 설치

- 손으로 제품 실린더를 돌리지 마십시오. 이를 지키지 않으면 구조물의 회전 손잡 이가 파괴되거나 신호선이 정상적으로 작동하지 않습니다.
- 장치의 설치 및 배치는 수평면에 안정적으로 이루어져야 하며 기울어져서는 안 됩니다. 이를 지키지 않으면 이미지가 왜곡될 수 있습니다.

- 플랫폼의 회전 범위에 장애물이 없는지 확인하여 구조물의 회전 손잡이가 손상되 지 않도록 하십시오.
- 모든 설치 작업이 완료될 때가지 전원을 켜지 마십시오.

### 자기 간섭

특정 주파수의 전자기장이 로컬 이미지에 영향을 줄 수 있습니다.본 제품은 클래 스 A 제품입니다.가정 환경에서 라디오 간섭이 발생할 수 있으며, 사용자가 적절 한 조치를 취할 필요가 있습니다.

# 설치 지침

제품 인터페이스

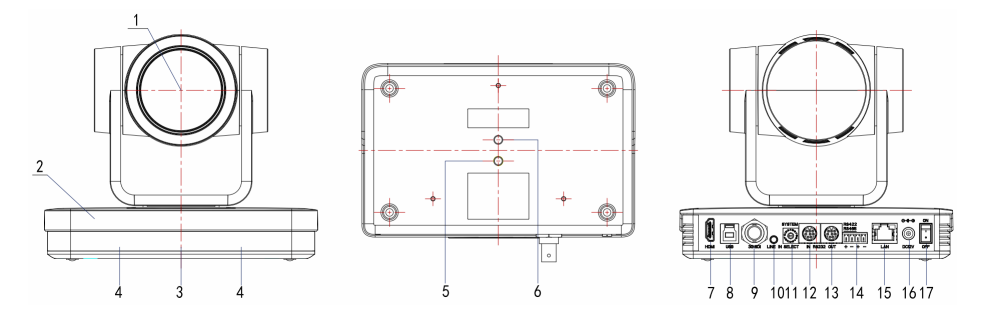

| 번호 | 이름                          |    |                        |    |                           |
|----|-----------------------------|----|------------------------|----|---------------------------|
| 1  | 렌즈                          | 10 | 오디오 입력 ( 라인 입력 )       |    |                           |
| 2  | 카메라 받침대                     | 1  | 회전 다이얼 스위치             |    |                           |
| 3  | 리모컨 수신기 등                   | Ð  | RS232 입력               |    |                           |
| 4  | 적외선 수신                      | 13 | RS232 출력               |    |                           |
| 5  | 사가데니시 그머                    |    | 사가대니시 그머               | 14 | RS422 입력 (RS485 와 호환 가능 ) |
| 6  |                             | 15 | 네트워크 LAN( 이더넷을 통한 전원 ) |    |                           |
| 0  | HDMI 출력                     | 16 | 전원 입력 (DCI2V)          |    |                           |
| 8  | USB3.0 출력 (USB2.0 과 호환 가능 ) | Ð  | 켜짐 / 꺼짐 스위치            |    |                           |
| 9  | SDI 출력                      |    |                        |    |                           |

### 인터페이스 와이어링

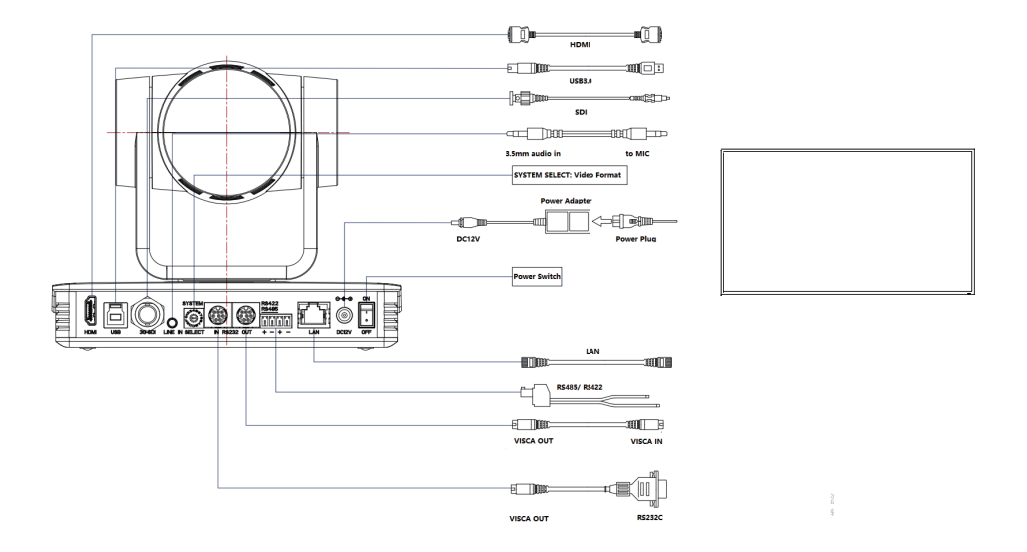

- 번호 0 사전 설정이 지정된 경우, 전원 켜기 자체 검사가 완료되면 카메라가 번 호 0 사전 설정으로 전환됩니다.
- 2. 리모컨의 기본 주소는 I#입니다;메뉴가 공장 기본값으로 복원되고 리모컨의 기본 주소도 I#로 복원됩니다.

### 브래킷 장착

브래킷은 벽 장착이나 템플릿 및 콘크리트 벽에 거꾸로 장착하는 데 사용할 수 있 지만 석고보드에는 설치할 수 없습니다.

I. 벽 장착 단계

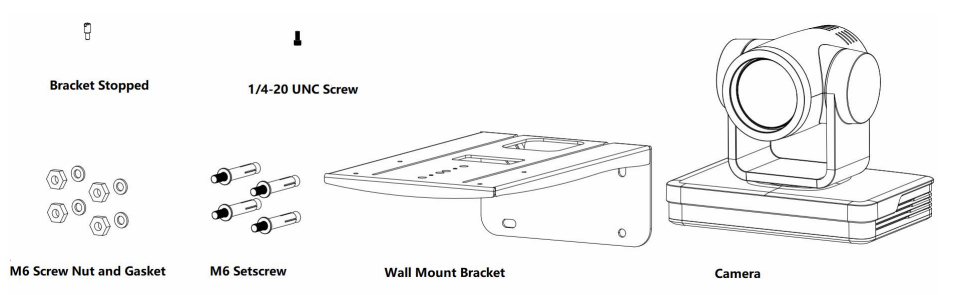

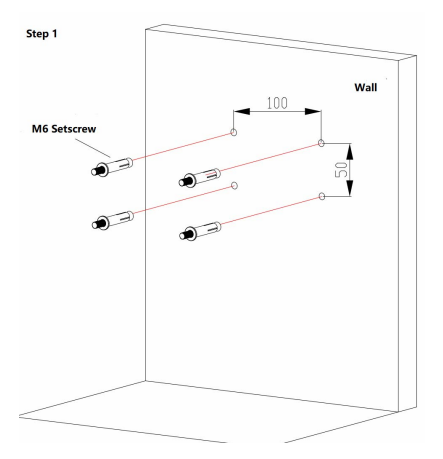

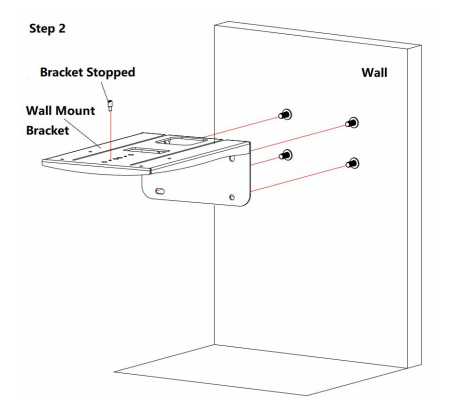

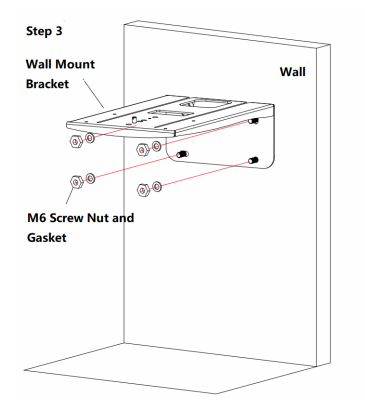

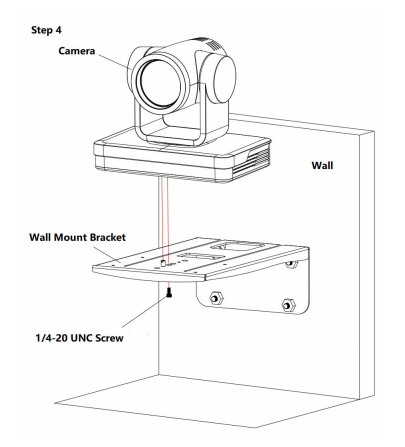

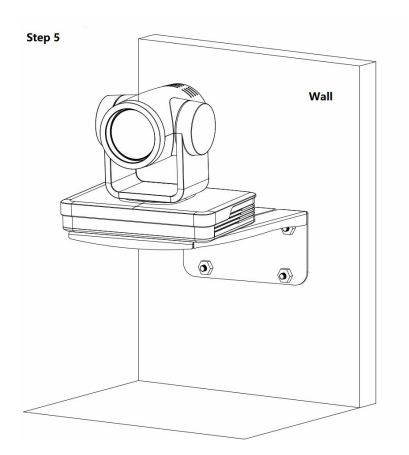

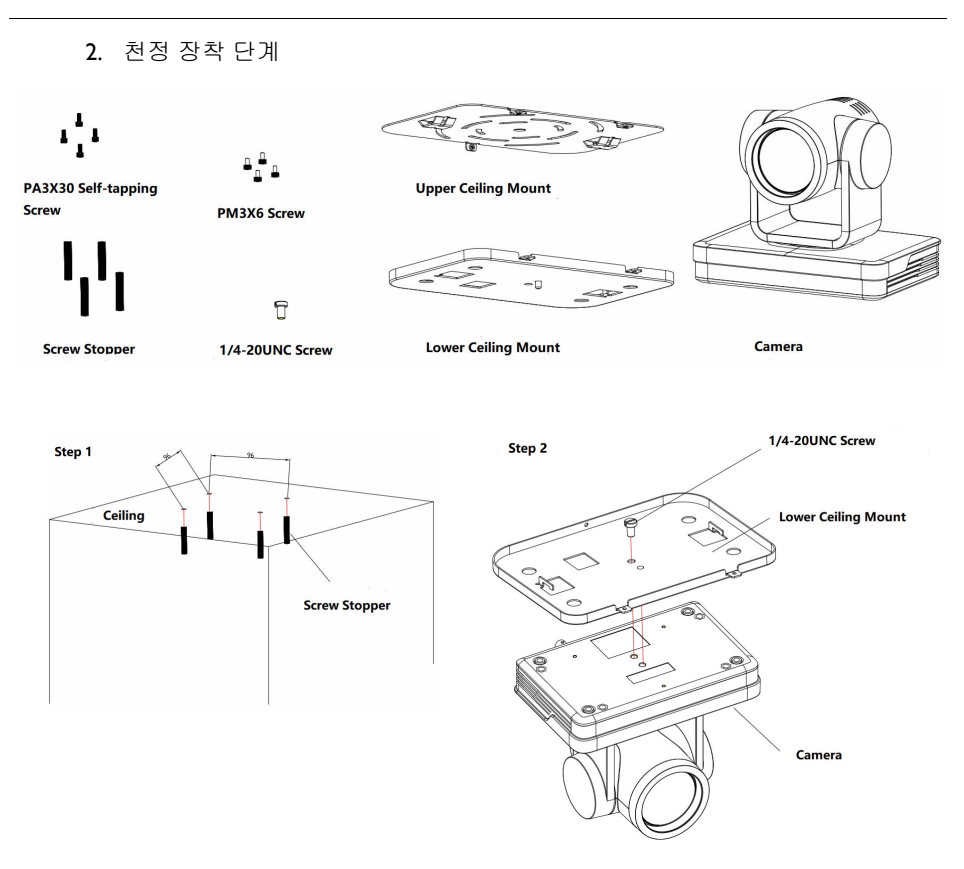

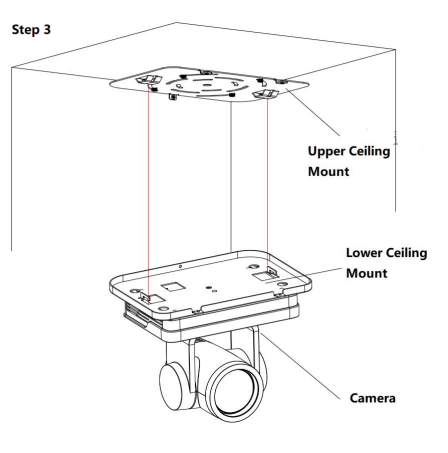

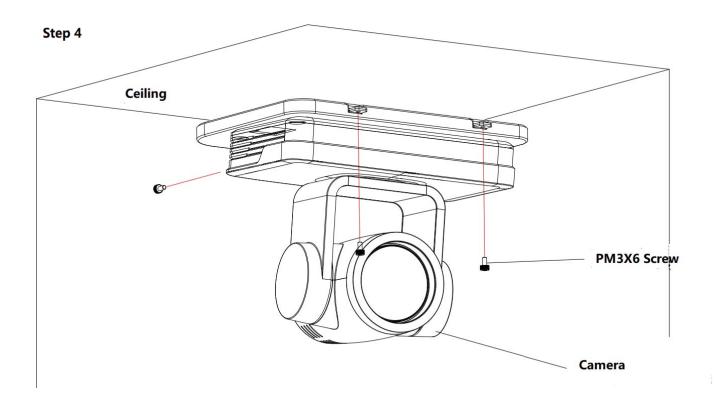

# 제품 개요

#### 액세서리

포장을 풀 때, 제공된 모든 액세서리가 들어 있는지 확인하십시오:

| 구성   | 표준                | 선택 사항                |
|------|-------------------|----------------------|
|      | 전원 어댑터 * <b>1</b> | 업사이트 다운 천정 장착<br>브래킷 |
| 액세서리 | USB3.0 케이블 *1     | 벽 장착 브래킷             |
|      | RS232 케이블 *1      |                      |
|      | IR 리모컨 *1         |                      |

#### RS-232 인터페이스

I. RS-232 인터페이스

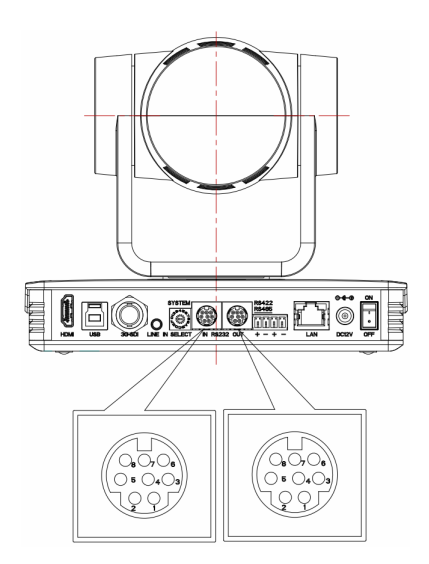

컴퓨터 또는 컨트롤 키보드 및 제품 연결 방법

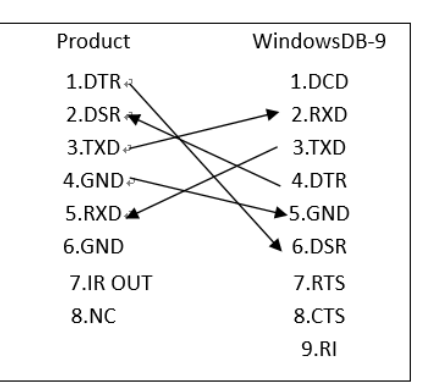

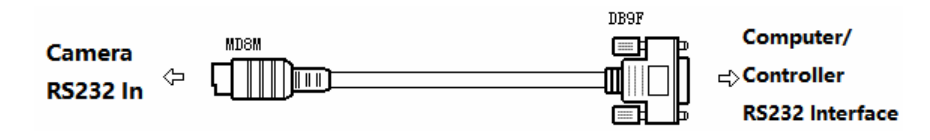

2. 미니 -DIN8- 핀 포트

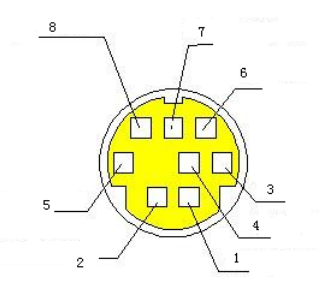

| 번호 | 포트  | 정의         |   |        |           |
|----|-----|------------|---|--------|-----------|
| 1  | DTR | 데이터 터미널 준비 | 5 | RXD    | 수신 데이터    |
| 2  | DSR | 데이터 세트 준비  | 6 | GND    | 신호 접지     |
| 3  | TXD | 전송 데이터     | 7 | IR OUT | IR 커맨더 신호 |
| 4  | GND | 신호 접지      | 8 | NC     | 연결 없음     |

3. RS232(DB9) 포트

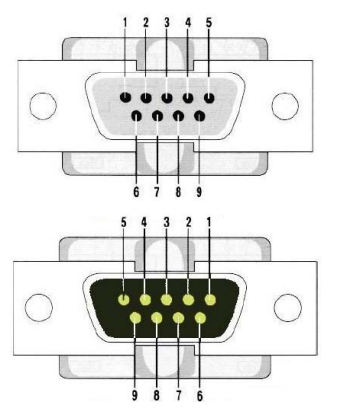

| 번호 | 포트  | 정의         |   |     |           |
|----|-----|------------|---|-----|-----------|
| 1  | DCD | 데이터 캐리어 감지 | 6 | DSR | 데이터 세트 준비 |
| 2  | RXD | 수신 데이터     | 7 | RTS | 전송 요청     |
| 3  | TXD | 전송 데이터     | 8 | CTS | 전송 준비 완료  |
| 4  | DTR | 데이터 터미널 준비 | 9 | RI  | 링 표시기     |
| 5  | GND | 시스템 접지     |   |     |           |

4. VISCA 네트워킹 모드는 다음과 같습니다 :

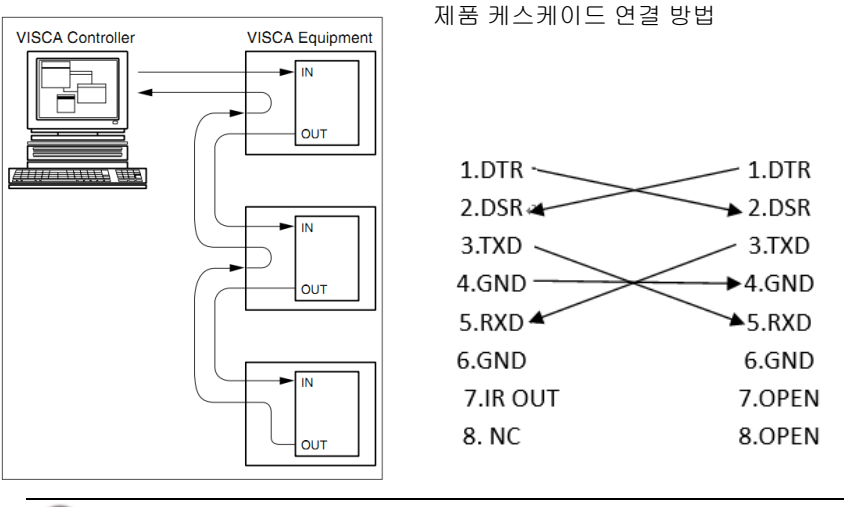

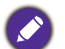

본 제품에는 위에 나온 지침에 따라 캐스케이드할 수 있는 RS232 입력 및 출력 인터페이스 가 있습니다.

### 회전 DIP 스위치

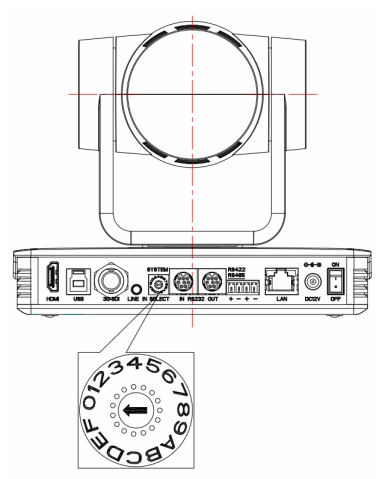

| 다이얼 업 | 비디오 형식  | 다이얼 업 | 비디오 형식              |
|-------|---------|-------|---------------------|
| 0     | 1080P60 | 8     | 1080P59.94          |
| I     | 1080P50 | 9     | 1080159.94          |
| 2     | 1080160 | А     | 1080P29.97          |
| 3     | 1080150 | В     | 720P59.94           |
| 4     | 1080P30 | С     | 720P29.97           |
| 5     | 1080P25 | D     |                     |
| 6     | 720P60  | E     |                     |
| 7     | 720P50  | F     | 메뉴에서 설정되는<br>비디오 형식 |
|       |         |       |                     |

•비디오 형식을 전환할 때 효과를 적용하려면 카메라를 재부팅해야 합니다. •F로 전환하는 경우, 카메라를 껐다가 재시작하여 효과를 적용하십시오.

#### 주요 특징

DVY23 은 완벽한 기능 및 우수한 성능 및 풍부한 인터페이스를 제공합니다. 기능 으로는 선명한 이미지에 강력한 센스의 깊이,고해상도 및 환상적인 색 렌더링을 제공하는 고급 ISP 처리 알고리즘이 있습니다. 이 제품은 이상적인 대역폭 조건 미 만에서도 모션 비디오를 부드럽고 선명하게 만들어주는 H.265/H.264 인코딩을 지 원합니다.

- 탁월한 HD 이미지 : 1/2.8 인치의 고품질 CMOS 센서를 채택하고 있습니다 . 해상 도는 최대 프레임 속도 60fps 에서 최대 1920x1080 입니다 .
- 내장된 중력 센서 : 중력 센서 , 짐발의 자동 플립 기능 지원 , 설치 간편
- 조용한 PTZ: 고정밀 스태퍼 모터 및 모터 드라이브 컨트롤러가 잡음을 줄입니다.
- 앞선 자동 초점 기술 : 앞선 자동 초점 알고리즘이 렌즈의 빠르고 , 정확하고 안정 적인 자동 초점을 보장합니다 .
- 낮은 노이즈 및 높은 SNR: 낮은 노이즈 CMOS 는 카메라 비디오의 높은 SNR 을 효 과적으로 보장합니다. 또한 고급 2D/3D 노이즈 감소 기술을 채택해 이미지 선명 도를 보장하면서 노이즈를 더욱 줄입니다.
- 다중 비디오 출력 인터페이스 : HDMI, USB3.0, LAN 을 지원합니다 . HDMI, LAN 지 원 오디오 출력 .
- USB3.0 듀얼 스트림 : 마스터 및 슬레이브 스트림을 지원합니다 . 마스터 스트림과 슬레이브 스트림을 동시에 출력할 수 있습니다 ; YUY2, MJPEG, H.264, NVI2 및 H.265 비디오 인코딩 형식이 지원됩니다 .
- 오디오 입력 인터페이스: 48000 샘플링 주파수와 AAC 오디오 코딩을 지원합니다.
- 다중 네트워크 프로토콜 : ONVIF, GB/T28181, RTSP, RTMP, VISCA OVER IP, IP VISCA, RTMPS, SRT 프로토콜을 지원하고, RTMP 푸시 모드, 링크가 쉬운 스트리 밍 미디어 서버 (Wowza, FMS) 를 지원합니다.
- 컨트롤 인터페이스 : RS422(RS485 와 호환 가능 ), RS232; RS232 는 시리얼 컨트롤 을 지원합니다 .
- 다중 컨트롤 프로토콜 : VISCA, PELCO-D, PELCO-P 프로토콜 및 자동 식별 프로토 콜을 지원합니다 .
- 다중 사전 설정 : 255 사전 설정 위치를 지원합니다 (리모컨은 10 사전 설정 위치 로 설정되어 있습니다 ).

# 리모컨

리모컨은 두 가지 유형으로 나뉩니다 : 적외선 리모컨 및 무선 리모컨 . 리모컨의 실 제 유형에 대해서는 다음을 참조하십시오 .

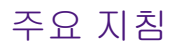

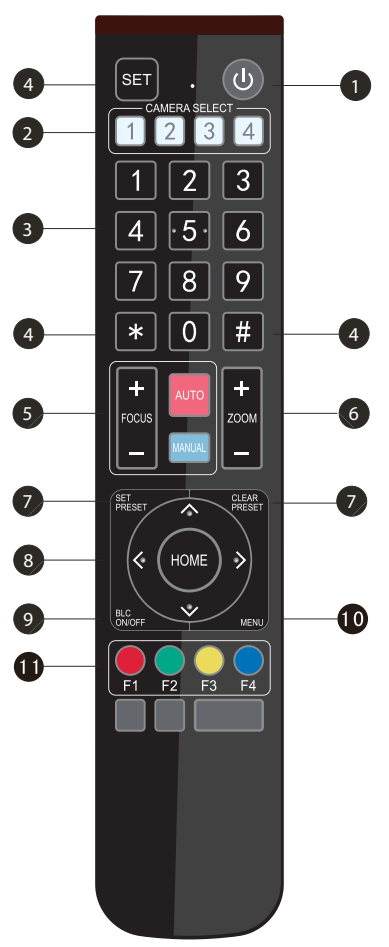

1 리모컨을 3 초 동안 길게 누르면 카메라가 대기 모드에 들어갑니다. 리모컨을 3 초 동안 다시 길게 누르면 카메라가 다시 자체 테스트를 진행 하고 HOME 위치로 돌아갑니다. 참고 : 사전 설정이 0 에 지정되어 있을 때 12 초 내에 조 작이 없으면, 카메라 헤드가 자동으로 지정된 사전 설정 0 위치를 가리킵니다. 2 카메라 주소 선택 제어할 카메라 주소를 선택합니다. 3 번호 키 0-9 사전 설정을 설정하거나 호출합니다. **4** \*, # 키 키 조합 사용 5 초점 제어 키 자동 초점 : 자동 초점 모드로 들어갑니다. 수동 초점 : 카메라 초점 모드가 수동입니다. [focus +] 또는 [focus -] 를 눌러 카메라 초점 모 드를 수동 초점으로 전환하여 조정합니다. 6 줌 제어 키 Zoom+: 렌즈 가까이 Zoom-: 렌즈 멀리 7 사전 설정 키를 설정하거나 지웁니다 사전 설정 지정: 사전 설정 키 + 0-9 번호 키를 설정합니다 사전 설정 키 지우기 : 사전 설정 키 + 0-9 번호 키를 지웁니다

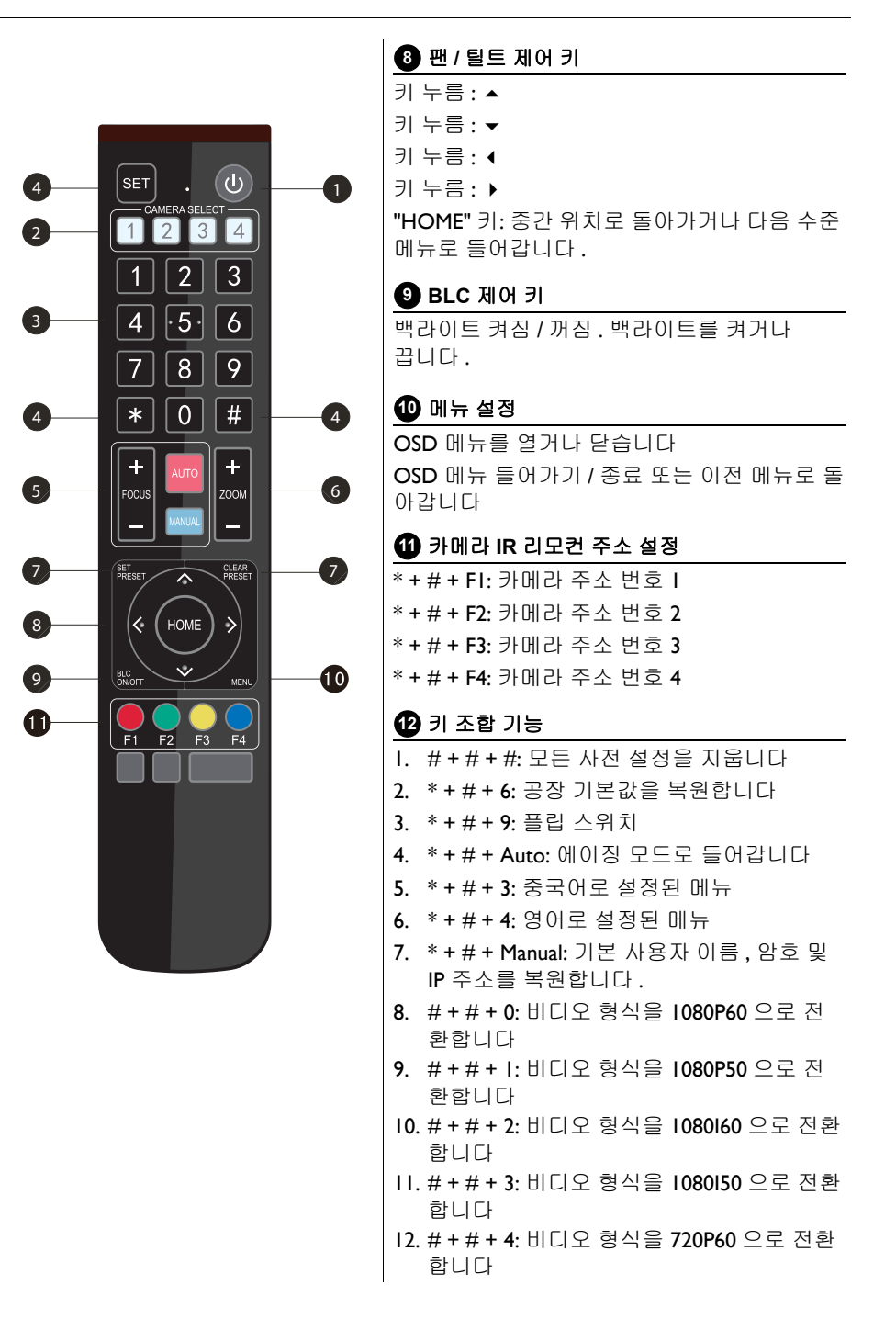

- Ⅰ3. #+#+5: 비디오 형식을 720P50 으로 전환 합니다
- 14. # + # + 6: 비디오 형식을 1080P30 으로 전 환합니다
- 15. # + # + 7: 비디오 형식을 1080P25 로 전환 합니다
- 16. # + # + 8: 비디오 형식을 720P30 으로 전환 합니다
- 17. # + # + 9: 비디오 형식을 720P25 로 전환합 니다

#### 응용

초기화를 마친 후에, IR 명령을 수신하고 실행할 수 있습니다.리모컨 버튼을 누르 면 표시등이 깜박입니다;버튼을 놓으면 표시등이 깜박임을 중지합니다.사용자 가 팬/틸트/줌을 제어하고, IR 리모컨을 통해 사전 설정 위치를 설정 및 실행할 수 있습니다.

### 주요 지침

- 이 지침에서, "키 누름 "은 길게 누르는 것이 아니라 클릭을 의미하며 I 초 이 상 길게 눌러야 할 때는 특별한 메모가 제공됩니다.
- 키조합이 필요한 경우 순서에 따라 수행합니다. 예를 들어, "\* + # + FI" 은 "\*" 을 먼저 누르고 "#" 을 누른 다음 마지막으로 "FI" 을 누르는 것을 의미합니다.

| 항목                                            | 지침                                                                                                    |
|-----------------------------------------------|----------------------------------------------------------------------------------------------------|
| I. 카메라 선택<br>SET . ()<br>1 2 3 4              | 제어할 카메라 주소를 선택합니다 .                                                                                                    |
| 2. 팬/틸트제어                                     | <ul> <li>▲/▼/ (/) 을 누릅니다</li> <li>"HOME" 을 눌러 중간 위치로 돌아갑니다</li> <li>▲/▼/ (/) 키를 길게 누르면, 팬/틸트가 점차 빠르게 종료 지점에 도달할 때까지 반복 실행됩니다;<br/>키를 놓으면 팬/틸트 실행은 곧 중지됩니다.</li> </ul>                                                                                                    |
| 3. 사전 설정<br>1 2 3<br>4 ·5·6<br>7 8 9<br>* 0 # | <ul> <li>사전 설정 지정 : 사전 설정 위치를 지정하려면, 사용자가 먼저 "SET PRESET" 키를 누른 다음 번호 키<br/>0-9 를 눌러 관련 사전 설정을 지정합니다.</li> <li>참고 : 총 10 개의 사전 설정 위치를 리모컨에서 사용할 수 있습니다.</li> <li>사전 설정 실행 : 번호 키 0-9 를 눌러 직접 관련 사전 설정을 실행합니다.</li> <li>참고 : 관련 사전 설정 위치가 없으면 동작이 무효합니다.</li> <li>사전 설정 지우기 : 사전 설정 위치를 지우려면, 사용자가 먼저 "CLEAR PRESET" 키를 누른 다음 번호<br/>키 0-9 를 눌러 관련된 사전 설정을 지웁니다.</li> <li>참고 : "#" 키를 연속해서 세번 누르면 모든 사전 설정 값이 취소됩니다.</li> </ul> |
| 4. 줌 제어<br>+ AUTO +<br>FOCUS MANUAL -         | 확대 : "ZOOM ▲" 키를 누릅니다.<br>축소 : "ZOOM ▼" 키를 누릅니다.<br>키를 길게 누르면 카메라가 반복해서 확대 또는 축소<br>되고, 키를 놓으면 곧 중지됩니다.                                                                                                    |

| 5. 초점 제어<br>Focus HAND +<br>- HAND - | 초점 (가까이): "focus +" 키를 누릅니다 (수동 초점<br>모드에서만 유효)<br>초점 (멀리): "focus -" 키를 누릅니다 (수동 초점 모<br>드에서만 유효)<br>자동 초점 : 예<br>수동 초점 : 예<br>키를 길게 누르면 초점의 동작이 계속되며 키를 놓으 |
|--------------------------------------|----------------------------------------------------------------------------------------------------|
|                                      | 면 곧 중지됩니다.                                                                                                    |
| <b>6</b> . 주소 설정                     | *+#+Fl: 카메라 주소 번호 I                                                                                                    |
|                                      | * + # + F2: 카메라 주소 번호 2                                                                                                    |
|                                      | * + # + F3: 카메라 주소 번호 3                                                                                                    |
| F1 F2 F3 F4                          | * + # + F4: 카메라 주소 번호 4                                                                                                    |
| 7. BLC 설정                            | BLC 켜짐 / 꺼짐 : 예                                                                                                    |

### 메뉴 설정

메뉴에서 매개변수를 수정하려면 메뉴를 저장하기 전에 전원을 꺼서 종료해야 합니다.

### 메뉴 제어 키

I. MENU: OSD 메뉴 들어가기 / 종료 또는 이전 메뉴로 돌아갑니다.

- 2. HOME: 다음 메뉴로 이동합니다.
- 3. ▲/▼:컨트롤을 선택합니다.
- 4. ◀/▶:매개변수 값을 수정합니다.

### 메뉴 인터페이스

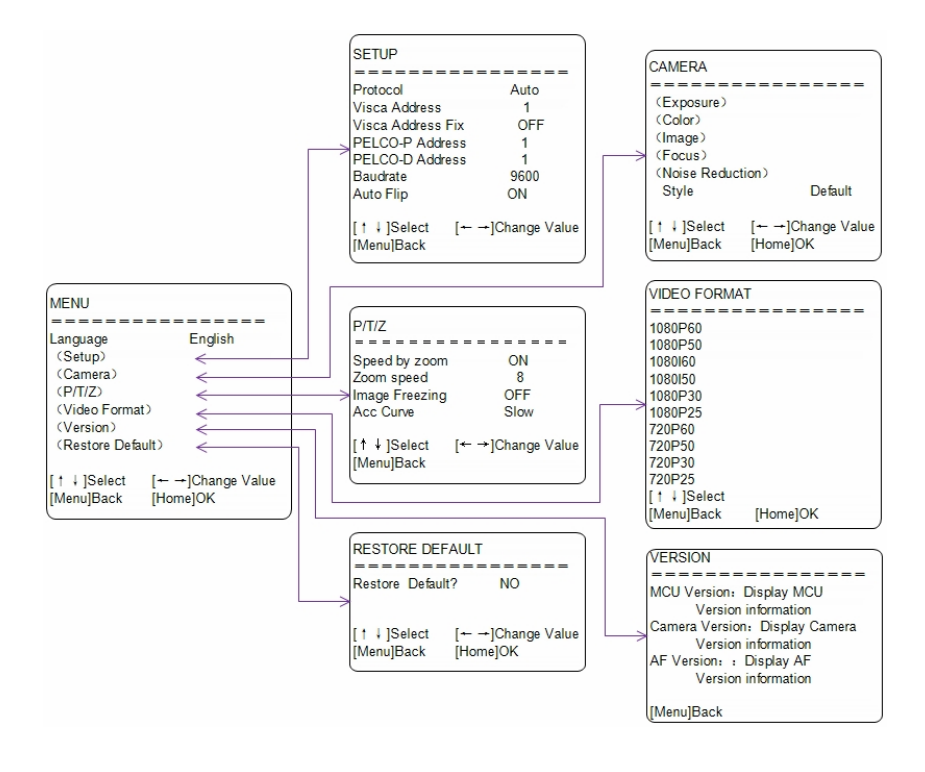

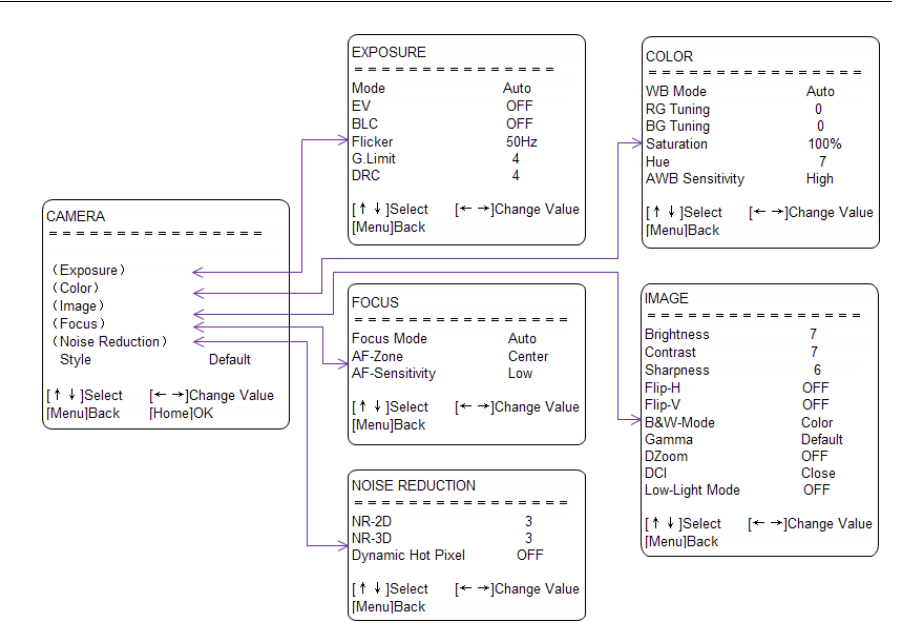

### 메인 메뉴

정상 작동 모드에서, MENU 키를 눌러 메뉴를 표시한 다음 스크롤 화살표를 사용 하여 선택한 항목을 가리키거나 강조 표시합니다.

| Language          | English |
|-------------------|---------|
| (Setup)           |         |
| (Camera)          |         |
| (P/T/Z)           |         |
| (Video Format)    |         |
| (Version)         |         |
| (Restore Default) |         |

| 번호 | 이름     | 설명              |
|----|--------|-----------------|
| 1  | 언어     | 중국어 / 영어        |
| 2  | 설정     | 시스템 설정으로 들어갑니다. |
| 3  | 카메라 옵션 | 카메라 설정으로 들어갑니다. |

| 4  | PTZ 옵션           | 팬 틸트 설정으로 들어갑니다 .   |
|----|------------------|---------------------|
| 6  | 버전               | 카메라 버전 설정으로 들어갑니다 . |
| 6  | 기본값 복원           | 리셋 설정으로 들어갑니다 .     |
| 7  | ▲ ▼ 선택           | 메뉴 선택용              |
| 8  | ∢ ▶ 값 변경         | 매개변수 수정용            |
| 9  | [MENU] 뒤로        | MENU 를 눌러 돌아갑니다 .   |
| 10 | <b>[HOME]</b> 확인 | HOME 을 눌러 확인합니다 .   |

### 시스템 설정

포인터를 메인 메뉴에서 설정으로 이동한 다음 HOME 키를 클릭하고 다음과 같이 설정으로 들어갑니다 .

| SETUP             |         |
|-------------------|---------|
| Protocol          | Auto    |
| Visca Address     | 1       |
| Visca Address Fix | OFF     |
| PELCO-P Address   | 1       |
| PELCO-D Address   | 0       |
| Baudrate          | 9600    |
| Dual Stream       | ON      |
| Auto Flip         | ON      |
| [†↓]Select [← →   | ]Change |
| /alue             |         |

| 번호 | 이름          | 설명                                                                                                    |
|----|-------------|----------------------------------------------------------------------------------------------------|
| 1  | 프로토콜        | VISCA/Pelco-P/Pelco-D/ 자동                                                                                                    |
|    |             | • VISCA=1~7                                                                                                    |
| 2  | Visca ADDR  | • Pelco-P=1~255                                                                                                    |
|    |             | • Pelco-D =1~255                                                                                                    |
| 3  | Visca 주소 고정 | 켜짐 / 꺼짐                                                                                                    |
| 4  | 보 레이트       | 2400/4800/9600/38400/115200                                                                                                    |
| 6  | 듀얼 스트림      | 메뉴에서 포인터를 듀얼 스트림으로 이동하고<br>◀/▶ 키를 클릭하여 켜짐 / 꺼짐 을 설정합니다.<br>카메라를 켜기에 설정한 후, 카메라를 다시 시<br>작합니다. 카메라 후면의 USB 3.0 포트 및 랩톱<br>의 USB 포트를 다시 꽂아서 소프트웨어가 웹캠<br>서브카메라의 장면을 감지하게 합니다. |
| 6  | 자동 플립       | 켜짐 / 꺼짐                                                                                                    |

### 카메라 설정

포인터를 메인 메뉴에서 카메라로 이동한 다음 HOME 키를 클릭하고 다음과 같이 카메라로 들어갑니다.

| CAMERA          |             |
|-----------------|-------------|
|                 |             |
| (Exposure)      |             |
| (Color)         |             |
| (Image)         |             |
| (Focus)         |             |
| (Noise Reductio | on)         |
| (Style)         | Default     |
| [↑↓]Select      | [← →]Change |
| Value           |             |
|                 |             |

| 번호 | 이름     | 설명                 |
|----|--------|--------------------|
| 1  | 노출     | 노출 설정으로 들어갑니다 .    |
| 2  | 색상     | 색 설정으로 들어갑니다 .     |
| 3  | 이미지    | 이미지 설정으로 들어갑니다 .   |
| 4  | 초점     | 초점 설정으로 들어갑니다 .    |
| 5  | 노이즈 감소 | 노이즈 감소로 들어갑니다 .    |
| 6  | 스타일    | 기본,보통,선명함,밝음,부드러움. |

I. 노출 설정

포인터를 메인 메뉴에서 노출로 이동한 다음 HOME 키를 클릭하고 다음과 같이 노 출로 들어갑니다 .

| EXPOSURE                    |          |
|-----------------------------|----------|
| ===========                 | =====    |
| Mode                        | Auto     |
| EV                          | OFF      |
| BLC                         | OFF      |
| Flicker                     | 60Hz     |
| Gain Limit                  | 4        |
| DRC                         | 4        |
| [↑↓]Select [ <del>•</del> · | →]Change |
| Value                       |          |
|                             | ,        |

| 번호 | 이름    | 설명                                                                                                    |
|----|-------|----------------------------------------------------------------------------------------------------|
| 0  | 모드    | 자동 , 수동 , <b>SAE, AAE,</b> 밝음 .                                                                                                    |
| 2  | EV    | 켜짐 / 꺼짐 ( 자동 모드에서만 사용 가능 )                                                                                                    |
| 3  | 보정 수준 | -7~7(EV 가 켜짐일 때 자동 모드에서만 사용<br>가능 )                                                                                                    |
| 4  | BLC   | 옵션에 대한 켜짐 / 꺼짐 ( 자동 모드에서만 사용<br>가능 )                                                                                                    |
| 6  | 깜박임   | 옵션은 꺼짐 /50Hz/60Hz 입니다 ( 자동 / 홍채 우<br>선 / 밝기 우선 모드에서만 사용 가능 )                                                                                  |
| 6  | 게인 제한 | 0~15(자동 / 홍채 우선 / 밝기 우선 모드에서만<br>사용 가능 )                                                                                                    |
| 7  | DRC   | 꺼짐, I~8                                                                                                    |
| 8  | 셔터 우선 | 1/25,1/30,1/50,1/60,1/90,1/100,1/120,1/180,1/250,<br>1/350,1/500,1/1000,1/2000,1/3000,1/4000,1/6000,<br>1/10000 ( 수동 및 셔터 우선 모드에서만 사용<br>가능 ) |
| 9  | 홍채 우선 | 꺼짐 ,FII.0,F9.6,F8.0,F6.8,F5.6,F4.8,F4.0,F3.4,F2.8,<br>F2.4,F2.0,FI.8 ( 수동 및 홍채 우선 모드에서만 사<br>용 가능 )                                           |
| 10 | 밝기    | 0~23( 밝기 우선 모드에서만 사용 가능 )                                                                                                    |

**2**. 색상 설정

포인터를 메인 메뉴에서 색상으로 이동한 다음 HOME 키를 클릭하고 다음과 같이 색상으로 들어갑니다.

| WB Mode         | Auto        |
|-----------------|-------------|
| RG Tuning       | 0           |
| BG Tuning       | 0           |
| Saturation      | 80%         |
| Hue             | 7           |
| AWB Sensitivity | High        |
| [ t ↓ ]Select   | [← →]Change |

| 번호 | 이름    | 설명                                   |
|----|-------|--------------------------------------|
| 1  | WB 모드 | 자동,수동,원 푸시 및 VAR                     |
| 2  | RG 튜닝 | 빨강 게인 <b>0~255(</b> 수동 모드에서만 사용 가능 ) |

| 3 | BG 튜닝 | 파랑 게인 0~255( 수동 모드에서만 사용 가능 ) |
|---|-------|-------------------------------|
| 4 | 채도    | 60% ~ 200%, 10% 의 조정 가능한 간격   |
| • | 씨국    | 0-14                          |
| 9 | 역소    | 0~14                          |

3. 이미지 설정

포인터를 메인 메뉴에서 이미지로 이동한 다음 HOME 키를 클릭하고 다음과 같이 이미지로 들어갑니다.

| IMAGE           |          |
|-----------------|----------|
| ===========     |          |
| Brightness      | 6        |
| Contrast        | 8        |
| Sharpness       | 7        |
| Flip-H          | OFF      |
| Flip-V          | OFF      |
| B&W-Mode        | Color    |
| Gamma           | Default  |
| DZoom           | OFF      |
| DCI             | Close    |
| Low Light Mode  | OFF      |
| [↑↓]Select [← → | -]Change |
| Value           |          |
|                 |          |

| 번호 | 이름            | 설명                          |
|----|---------------|-----------------------------|
| 1  | 밝기            | 0~14                        |
| 2  | 대조            | 0~14                        |
| 3  | 선명도           | 0~15                        |
| 4  | 플립 -H         | 켜짐 / 꺼짐                     |
| 5  | 플립 - <b>V</b> | 켜짐 / 꺼짐                     |
| 6  | 흑백 모드         | 컬러,흑백                       |
| 0  | 감마            | 기본 , 0.45, 0.50, 0.55, 0.63 |
| 8  | DZoom         | 디지털 줌 옵션 : 켜짐 / 꺼짐          |
| 9  | DCI: 동적 대비    | 꺼짐, I~8                     |
| 10 | 낮은 조명 모드      | 켜짐 / 꺼짐                     |

**4**. 초점 설정

포인터를 메인 메뉴에서 초점으로 이동한 다음 HOME 키를 클릭하고 다음과 같이 초점로 들어갑니다.

| FOCUS          |             |
|----------------|-------------|
| Focus Mode     | Auto        |
| AF-Zone        | Center      |
| AF-Sensitivity | Low         |
| [↑↓]Select     | [← →]Change |
| /alue          |             |

| 번호 | 이름             | 설명         |
|----|----------------|------------|
| 1  | 초점 모드          | 자동,수동,원 푸시 |
| 2  | AF- 영역         | 모두,위,중앙,아래 |
| 3  | <b>AF-</b> 민감도 | 높음,중간,낮음   |

5. 노이즈 감소 설정

포인터를 메인 메뉴에서 노이즈 감소로 이동한 다음 HOME 키를 클릭하고 다음과 같이 노이즈 감소로 들어갑니다.

| NOISE REDUCTION           |        |
|---------------------------|--------|
|                           | =====  |
| NR-2D                     | Auto   |
| NR-3D                     | 3      |
| Dynamic Hot Pixel         | OFF    |
| [↑↓]Select [← →]<br>Value | Change |

| 번호 | 이름               | 설명                |
|----|------------------|-------------------|
| 1  | <b>2D</b> 노이즈 감소 | 자동,꺼짐, <b>I~7</b> |
| 2  | <b>3D</b> 노이즈 감소 | 꺼짐, <b>I~8</b>    |
| 3  | 동적 핫 픽셀          | 꺼짐,I~5            |

### P/T/Z

포인터를 메인 메뉴에서 P/T/Z 로 이동한 다음 HOME 키를 클릭하고 다음과 같이 P/T/Z 로 들어갑니다.

| P/T/Z               |          |
|---------------------|----------|
|                     |          |
| Depth of field      | ON       |
| Zoom speed          | 8        |
| Image Freezing      | OFF      |
| Acc Curve           | Slow     |
| Preset Speed        | 10       |
| [ ↑ ↓ ]Select [ ← - | ≁]Change |
| Value               |          |

| 번호 | 이름       | 설명                                                                 |
|----|----------|--------------------------------------------------------------------|
| 0  | 필드의 깊이   | 리모컨에 대해서만 효과가 있음 , 켜짐 / 꺼짐 .<br>확대할 때 , 리모컨의 PT 제어 속도가 느려집<br>니다 . |
| 2  | 줌 속도     | 리모컨의 줌 속도를 설정합니다 , I~8                                             |
| 3  | 이미지 고정   | 켜짐 / 꺼짐                                                            |
| 4  | 곡선 가속화   | 빠름 / 느림                                                            |
| 5  | 사전 설정 속도 | I~I0                                                               |

## 비디오 형식

포인터를 메인 메뉴에서 비디오 형식으로 이동한 다음 HOME 키를 클릭하고 다음 과 같이 비디오 형식으로 들어갑니다.

| VIDEO FORMA | АT   |          |
|-------------|------|----------|
| =======     | ==== | ====     |
| 1080P60     | 10   | 80P50    |
| 1080160     | 108  | 30150    |
| 1080P30     | 10   | 80P25    |
| 720P60      | 72   | 0P50     |
| 1080P59.94  | 108  | 30159.94 |
| 1080P29.97  | 720  | P59.94   |
| 720P29.97   |      |          |
| [ † ]       | Ŧ    | ]Select  |
| [Menu]Back  |      |          |
| [Home]OK    |      |          |
|             |      |          |

• 1080P60 하향 호환성 .

• 매개변수를 수정한 후 메뉴를 종료하여 전원이 꺼진 후 저장합니다.

#### 버전

포인터를 메인 메뉴에서 버전으로 이동한 다음 HOME 키를 클릭하고 다음과 같이 버전으로 들어갑니다.

| VERSION               |          |            |
|-----------------------|----------|------------|
|                       | ====     |            |
| MCU Version           | 2.0.0.15 | 2020-08-18 |
| <b>Camera Version</b> | 2.0.0.13 | 2020-08-18 |
| AF Version            | 2.0.0.6  | 2020-04-20 |
| [Menu]Back            |          |            |
|                       |          |            |
| <                     |          |            |

| 번호 | 이름     | 설명                 |
|----|--------|--------------------|
| 1  | MCU 버전 | MCU 버전 정보를 표시합니다.  |
| 2  | 카메라 버전 | 카메라 버전 정보를 표시합니다 . |
| 3  | AF 버전  | 초점 버전 정보를 표시합니다 .  |

### 기본값 복원

포인터를 메인 메뉴에서 기본값 복원으로 이동한 다음 HOME 키를 클릭하고 다음 과 같이 기본값 복원으로 들어갑니다.

| RESTORE DE                        | CFAULT                  |
|-----------------------------------|-------------------------|
| Restore Defau                     | lt? NO                  |
| [†↓]Select<br>Value<br>[Menu]Back | [← →]Change<br>[Home]OK |
| 이름                                | 설명                      |
| 온셔                                | · 예 / 아니오 · 기보갔 보원      |

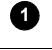

기본값 복원

옵션 : 예 / 아니오 ; 기본값 복원 후 비디오 형식 은 복원되지 않습니다 .

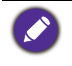

이전 리모컨의 주소가 I 이 아니고 2,3,4 중 하나인 경우 , 모든 매개변수 또는 시스템 매개 변수가 복원될 때 해당 카메라 주소가 I 로 복원됩니다 . 사용자가 리모컨 주소를 I 로 변경 해야 합니다 (정상 작동을 위해 카메라에 따라 I 번을 누릅니다 ).

### 네트워크 연결

네트워크 연결 : 네트워크 와이어로 제품을 직접 PC 외부 네트워크 포트와 연결하 거나 제품을 인터넷 네트워크에 연결합니다.라우터 또는 스위치를 통해 네트워크 에 액세스할 수 있습니다.사용자가 브라우저를 통해 제품 IP 에 로그인할 수 있습 니다.

주의 : 쉽게 손이 닿는 곳에 와이어를 두지 마십시오 . 선 접촉 불량으로 인해 신호 전송이 불안정하거나 비디오 품질에 영향을 미칠 수 있습니다 .

세그먼트 추가 방법 : 컴퓨터에서 제품 IP 가 위치한 네트워크 세그먼트를 추가해야 합니다 . 네트워크 세그먼트가 추가되지 않은 경우 로그인 등을 할 수 없게 됩니다 . 제품의 기본 IP 주소는 192.168.5.163 입니다 . 컴퓨터에 다섯 개의 네트워크 세그먼 트를 추가해야 합니다 .

IP 주소 추가 시 다른 컴퓨터 또는 제품과 충돌하지 않아야 합니다. 추가하기 전에 이 IP 가 있는지 확인합니다.

구체적인 프로세스는 다음과 같습니다:

먼저, 컴퓨터 네트워크의 로컬 연결에 대한 속성 창을 열고, "인터넷 프로토콜 버 전 4 (TCP/IPv4)" 를 두 번 클릭하거나 속성 "인터넷 프로토콜 버전 4 (TCP/IPv4)" 를 마우스로 가리킨 다음 인터넷 프로토콜 버전 4 (TCP/IPv4) 의 속성 창으로 들어갑니 다. "고급 "을 클릭하여 고급 TCP/IP 설정으로 들어가서, IP 및 IPv4 를 IP 주소 표시 줄에 추가합니다. 서브넷 마스크, 완료 지점 추가 "확인 ", 즉 IP 세그먼트 추가를 완료합니다.

사용자는 자신의 수정된 제품 IP 주소에 따라 해당 네트워크 세그먼트를 추가할 수 있습니다 .

네트워크 세그먼트 추가가 성공했는지 확인합니다 . 컴퓨터에서 " 시작 " 을 열고, "실행 " 을 선택하여 cmd 를 입력하고, " 확인 " 을 클릭하고 DOS 명령 창을 열어 Ping 192.168.5.26 을 입력합니다 . Enter 키를 누릅니다 . 정보가 다음과 같이 표시됩

니다 : 네트워크 세그먼트 추가 작업의 성공을 설명합니다 .

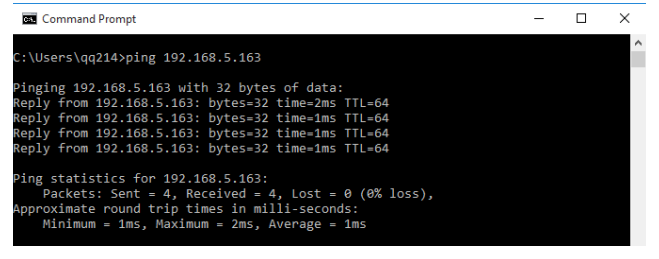

제품 자체 검사가 완료되면,위 단계에 따라 네트워크가 제대로 연결되어 있는지 확인할 수 있습니다.기본 IP가 컴퓨터의 DOS 명령 창을 열 경우, Ping I92.168.5.163 을 입력하고 Enter 키를 누르면 정보가 다음과 같이 표시됩니다:네트 워크 연결이 정상입니다.

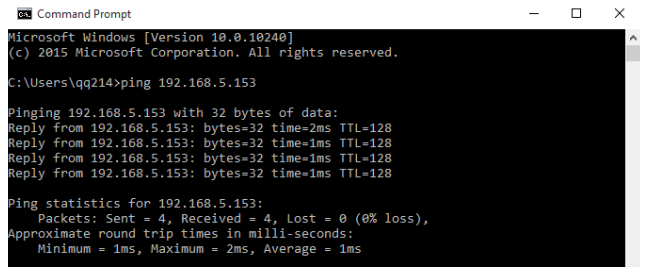

### IE 로그인

### 웹 클라이언트 로그인

장치의 IP 주소 I92.168.5.163 을 브라우저의 주소 필드에 입력하고 Enter 버튼을 클 릭하여 아래 그림처럼 웹 클라이언트 로그인 페이지로 들어갑니다. 사용자는 관리 자 및 일반 사용자로 로그인할 수 있습니다. 관리자로 로그인하는 경우 (기본 사용 자 이름 / 암호 : admin), 사용자는 웹 클라이언트에서 미리보기, 재생, 구성 및 취소 를 할 수 있습니다 ; 일반 사용자로 로그인하는 경우 (기본 사용자 이름 / 암호 : userl 또는 user2), 사용자는 미리보기, 재생 및 취소만 할 수 있습니다. 즉 구성을 위한 옵션은 없습니다.

언어 선택 : 로그인 인터페이스의 오른쪽 위 구석에 "영어 / 중국어 "가 표시됩니 다 ; 사용자가 웹 인터페이스의 언어 유형을 선택할 수 있습니다 .

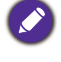

웹 액세스 지원 브라우저 : IE,360 브라우저 및 다른 기존 브라우저 .

비 -IE 코어 브라우저 (예 : Google, Opera, Firefox, Safari 브라우저)에서 이미지를 미리보아 야 하는 경우,비디오,너비, 사운드, 증폭,전체 화면, 스냅샷, 재생 및 기타 기능이 없는 플러그인 프로그램을 업그레이드해야 합니다.

#### 플러그인 다운로드 / 설치

처음으로 IE 브라우저를 사용하여 웹 컨퍼런싱 카메라에 액세스하면, "재생 플러 그인이 설치되지 않았습니다.다운로드하여 설치하십시오!" 메시지가 로그인 페 이지에 나타납니다.이 메시지를 클릭하고,정보 안내에 따라 "MRWebXinstall.exe" 를 다운로드하여 설치합니다. 경고를 사용해 다운로드에 실패하는 경우 : 해결책 -- 브라우저 > 도구 > 인터넷 옵 션 > 보안 > 사용자 지정 수준 > 보안 설정 > 인터넷 영역 ; "ActiveX 컨트롤 " 및 " 플 러그인 디렉터리 " 를 활성화됨 또는 프롬프트됨으로 체크 표시합니다.

| General Security Privacy Content Connections Programs Advanced Settings |
|-------------------------------------------------------------------------|
| Select a zone to view or change security settings.                      |

### 웹 로그인

플러그인을 설치한 후, 사용자 이름과 암호를 입력하고 로그인을 클릭합니다. 초 기 기본 사용자 이름 및 암호는 "admin" 입니다. 로그인한 후, 사용자 이름과 암호 를 직접 변경하고 웹 클라이언트 관리 인터페이스로 들어갈 수 있습니다.

### 미디어 스트리밍 비디오 스트림 얻기

구성 > 비디오 구성 > 비디오 코딩을 선택하여 다음 인터페이스로 들어갑니다.

| Video Encode      |             |            |
|-------------------|-------------|------------|
| Stream            | Main Stream | Sub Stream |
| Compressed Format | H.264       | H.264      |
| Profile           | (HP 💙       | HP         |
| Image Size        | 1280*720    | 320*180    |
| Rate Control      | CBR         | CBR        |
| Image Quality     | Best        | Good       |
| Bit Rate(Kb/S)    | 4096        | 512        |
| Frame Rate(F/S)   | 25          | 25         |
| I Frame Interval  | 75          | 75         |
| I Frame Min QP    | 20          | 20         |
|                   | live/av0    | live/av1   |
| Stream Name       | <u> </u>    |            |
|                   |             | ·          |
|                   | Save        |            |

네트워크 환경에 따라 매개변수를 구성합니다 ; 참고 : 스트림 이름 live/av0 (예 : live/xxx)

카메라의 기본 IP 주소는 192.168.5.163 이며, RTSP 비디오 스트림을 얻는 방법은 다음과 같습니다:

#### rtsp://192.168.5.163:554/live/av0 (av0 메인 스트림 )

rtsp://192.168.5.163:554/live/avl (avl 보조 비트스트림 )

카메라의 기본 IP 주소는 192.168.5.163 이며, RTMP 비디오 스트림을 얻는 방법은 다음과 같습니다:

rtmp://192.168.5.163:1935/live/av0 (av0 메인 스트림 ) rtmp://192.168.5.163:1935/live/av1 (av1 보조 비트스트림 ) 비디오 스트림 푸시 : 구성 > 비디오 구성 > 스트림 게시를 선택하여 다음 인터페이 스로 들어갑니다 .

| Stream Publi | sh           |              |
|--------------|--------------|--------------|
| Stream       | Main Stream  | Sub Stream   |
| Enable       |              |              |
| Protol Type  | RTMP         | RTMP         |
| Host Address | 192.168.5.11 | 192.168.5.11 |
| Host Port    | 1935         | 1935         |
|              | live/av0     | live/av1     |
| Stream Name  | ~            | ~            |
| Licor Namo   |              |              |
| oser Name    |              |              |
| Password     |              |              |
|              | Save         |              |
|              |              |              |
|              |              |              |

RTMP 오디오 및 비디오 스트림을 서버에 푸시하려면, 카메라 IP 를 외부 네트워크 에 매핑해야 합니다.그렇지 않으면 서버에 연결되지 않습니다.

호스트 주소 : 서버 주소 , 도메인 이름 또는 IP 주소

호스트 포트 : 서버 기본 포트 번호

스트림 이름 : live/test ( 예 : live/xxx)

사용자 이름 및 암호 : 사용자 이름 및 암호는 서버에 의해 설정됩니다 ; 설정되지 않은 경우 비워둘 수 있습니다 .

액세스 url: rtmp://server domain name address: server port number/live/xxx 또는 (rtmp://server IP address: server port number/live/xxx)

## 소프트웨어 업그레이드

- I. 로그인에 성공하면 관리 인터페이스로 들어갑니다. 기본적으로, 비디오 미리 보기 인터페이스로 들어갑니다. 미리보기 인터페이스에서, 플랫폼, 줌, 초점, 비디오, 스냅샷, 사운드, 증폭, 전체 화면 및 사전 설정 지정, 작동, 삭제 및 기 타 작업을 제어할 수 있습니다.
- 구성 > 시스템 구성 > 소프트웨어 업그레이드를 선택하여 다음 인터페이스로 들어갑니다.

| Sa Local Configure                                          |                |                  |           |    |
|-------------------------------------------------------------|----------------|------------------|-----------|----|
| Video Configure                                             | MCU Version    | V3.1.0 2019-5-15 |           |    |
| <ul> <li>Video Encode</li> <li>Stream Publish</li> </ul>    | Camera Version | V2.5.1 2020-7-30 |           |    |
| <ul> <li>RTP Multicast</li> <li>Video Parameters</li> </ul> | AF Version     | V4.0.2 2018-9-29 |           |    |
| <ul> <li>Video OSD</li> <li>OSD Font Size</li> </ul>        | Update File    |                  |           | 浏览 |
| <ul> <li>MetWork Configure</li> <li>Network Port</li> </ul> |                |                  | V Upgrade |    |
| <ul> <li>Ethernet</li> <li>DNS</li> </ul>                   |                |                  |           |    |
| GB28181                                                     |                |                  |           |    |
| SystAttr                                                    |                |                  |           |    |
| <ul> <li>SysTime</li> <li>SysUser</li> </ul>                |                |                  |           |    |
| O Update                                                    |                |                  |           |    |
| Detault                                                     |                |                  |           |    |

- " 찾아보기 " 를 클릭하여 업그레이드 파일 ". mrg" 를 선택하고 두 번 클릭한 다 음 " 업그레이드 " 버튼을 클릭하여 자동으로 업그레이드합니다.
- 4. 업그레이드가 완료되면 제품이 재부팅되고 "업그레이드 성공 "이 표시됩니다. 네트워크에 로그온하고, 소프트웨어 버전이 업그레이드 파일과 일관성이 있는지 검사하여 업그레이드가 성공했는지 확인한 다음, "공장 기본값 복원"을 클릭하여 다시 시작하고 매개변수를 공장 기본값으로 복원합니다 (IP 주소 192.168.5.163, 계정 admin, 암호 admin).

## 시리얼 통신 제어

일반적인 작업 조건 아래에서 , 카메라는 RS232/RS485 인터페이스 (VISCA) 를 통해 제어할 수 있습니다 ; RS232C 시리얼 매개변수는 다음과 같습니다 :

보 레이트 : 2400/4800/9600/115200 비트 / 초 ; 시작 비트 : 1; 데이터 비트 : 8; 중지 비 트 : 1; 패리티 : 없음 .

전원을 켜면 카메라가 먼저 왼쪽으로 이동한 다음 다시 중앙 위치로 돌아갑니다. 줌이 가장 먼 곳으로 이동한 다음 다시 가장 가까운 위치로 이동한 후 자체 테스트 가 완료됩니다.이전에 카메라의 사전 설정을 0으로 저장한 경우, 초기화된 후에 다시 해당 위치로 돌아갑니다.이 시점에서 사용자가 시리얼 명령으로 카메라를 제어할 수 있습니다.

#### VISCA 프로토콜 목록

#### 카메라 리턴 명령

| Ack/ 완료 메시지 |          |                    |  |
|-------------|----------|--------------------|--|
| 명령 패킷 참고    |          |                    |  |
| ACK         | z0 41 FF | 명령이 수락되었을 때 반환됩니다. |  |
| 완료          | z0 51 FF | 명령이 실행되었을 때 반환됩니다. |  |

z = 카메라 주소 + 8

| 오류 메시지   |             |                                                                                      |  |
|----------|-------------|--------------------------------------------------------------------------------------|--|
|          | 명령 패킷       | 참고                                                                                   |  |
| 구문 오류    | z0 60 02 FF | 명령 형식이 다르거나 잘못된 명령 매개변수<br>가 포함된 명령이 수락되었을 때 반환됩니다 .                                 |  |
| 명령 실행 불가 | z0 61 41 FF | 현재 조건 때문에 명령이 실행되지 못하는 경<br>우 반환됩니다 . 예를 들어 , 자동 초점 동안 초<br>점을 수동으로 제어하는 명령이 수신될 때 . |  |

### VISCA 카메라 제어 명령

| 명령              | 기능      | 명령 패킷                                     | 참고                        |
|-----------------|---------|-------------------------------------------|---------------------------|
| AddressSet      | 브로드캐스트  | 88 30 0 <sub>P</sub> FF                   | p: 주소 설정                  |
| IF_Clear        | 브로드캐스트  | 88 01 00 01 FF                            | I/F 지우기                   |
| CommandCancel   |         | 8x 21 FF                                  |                           |
| CAM_Power       | 켜짐      | 8x 01 04 00 02 FF                         | 전원 켜짐 / 꺼짐                |
|                 | 꺼짐      | 8x 01 04 00 03 FF                         |                           |
| CAM_Zoom        | 중지      | 8x 01 04 07 00 FF                         |                           |
|                 | 텔레 (표준) | 8x 01 04 07 02 FF                         |                           |
|                 | 와이드(표준) | 8x 01 04 07 03 FF                         |                           |
|                 | 텔레(가변)  | 8x 01 04 07 2p FF                         | p = 0(낮음) -               |
|                 | 와이드(가변) | 8x 01 04 07 3p FF                         | 7(높음)                     |
|                 | 다이렉트    | 8x 01 04 47 0p 0q 0r 0s<br>FF             | pqrs: 줌 위치                |
| CAM _Focus      | 중지      | 8x 01 04 08 00 FF                         |                           |
|                 | 멀리(표준)  | 8x 01 04 08 02 FF                         |                           |
|                 | 가까이(표준) | 8x 01 04 08 03 FF                         |                           |
|                 | 멀리(가변)  | 8x 01 04 08 2p FF                         | p = 0(낮음) -               |
|                 | 가까이(가변) | 8x 01 04 08 3p FF                         | /(                        |
|                 | 다이렉트    | 8x 01 04 48 0p 0q 0r 0s<br>FF             | pqrs: 초점 위치               |
|                 | 자동 초점   | 8x 01 04 38 02 FF                         |                           |
|                 | 원 푸시 모드 | 8x 01 04 38 04 FF                         |                           |
|                 | 수동 초점   | 8x 01 04 38 03 FF                         |                           |
| CAM _Zoom Focus | 다이렉트    | 8x 01 04 47 0p 0q 0r 0s<br>0t 0u 0v 0w FF | pqrs: 줌 위치<br>tuvw: 초점 위치 |

| 명령                 | 기능       | 명령 패킷             | 참고        |
|--------------------|----------|-------------------|-----------|
| CAM_AFSensitivity  | 분        | 8x 01 04 58 01 FF | 초점 민감도 설정 |
|                    | 일반       | 8x 01 04 58 02 FF |           |
|                    | 낮음       | 8x 01 04 58 03 FF |           |
| CAM_AFZone         | 상단       | 8x 01 04 AA 00 FF | 초점 영역 설정  |
|                    | 가운데      | 8x 01 04 AA 01 FF |           |
|                    | 하단       | 8x 01 04 AA 02 FF |           |
|                    | 모두       | 8x 01 04 AA 03 FF |           |
| CAM_WB             | 자동       | 8x 01 04 35 00 FF |           |
|                    | 3000K    | 8x 01 04 35 01 FF |           |
|                    | 4000k    | 8x 01 04 35 02 FF |           |
|                    | 원 푸시 모드  | 8x 01 04 35 03 FF |           |
|                    | 5000k    | 8x 01 04 35 04 FF |           |
|                    | 설명서      | 8x 01 04 35 05 FF |           |
|                    | 6500k    | 8x 01 04 35 06 FF |           |
|                    | 3500K    | 8x 01 04 35 07 FF |           |
|                    | 4500K    | 8x 01 04 35 08 FF |           |
|                    | 5500K    | 8x 01 04 35 09 FF |           |
|                    | 6000K    | 8x 01 04 35 0A FF |           |
|                    | 7000K    | 8x 01 04 35 0B FF |           |
| CAM_AWBSensitivity | 낮음       | 8x 01 04 A9 00 FF | WB 민감도 설정 |
|                    | 일반       | 8x 01 04 A9 01 FF |           |
|                    | ·<br>부 임 | 8x 01 04 A9 02 FF |           |

| 명령          | 기능    | 명령 패킷                                                 | 참고                |
|-------------|-------|-------------------------------------------------------|-------------------|
| CAM_RGain   | 재설정   | 8x 01 04 03 00 FF                                     | R 게인의 수동          |
|             | 위로    | 8x 01 04 03 02 FF                                     | 제어                |
|             | 아래로   | 8x 01 04 03 03 FF                                     |                   |
|             | 다이렉트  | 8x 01 04 43 00 00 0 <sub>P</sub> 0 <sub>P</sub><br>FF | pq: R 게인          |
| CAM_ Bgain  | 재설정   | 8x 01 04 04 00 FF                                     | R 게인의 수동          |
|             | 위로    | 8x 01 04 04 02 FF                                     | 제어                |
|             | 아래로   | 8x 01 04 04 03 FF                                     |                   |
|             | 다이렉트  | 8x 01 04 44 00 00 0p 0q<br>FF                         | pq: B 게인          |
| CAM_AE      | 전체 자동 | 8x 01 04 39 00 FF                                     | 자동 노출 모드          |
|             | 설명서   | 8x 01 04 39 03 FF                                     | 수동 제어 모드          |
|             | 셔터 우선 | 8x 01 04 39 0A FF                                     | 셔터 우선 자동<br>노출 모드 |
|             | 홍채 우선 | 8x 01 04 39 0B FF                                     | 홍채 우선 자동<br>노출 모드 |
|             | 밝음    | 8x 01 04 39 0D FF                                     | 밝기 모드             |
| CAM_Shutter | 재설정   | 8x 01 04 0A 00 FF                                     | 셔터 설정             |
|             | 위로    | 8x 01 04 0A 02 FF                                     |                   |
|             | 아래로   | 8x 01 04 0A 03 FF                                     |                   |
|             | 다이렉트  | 8x 01 04 4A 00 00 0p 0q<br>FF                         | pq:셔터 위치          |
| CAM_Iris    | 재설정   | 8x 01 04 0B 00 FF                                     | 홍채 설정             |
|             | 위로    | 8x 01 04 0B 02 FF                                     |                   |
|             | 아래로   | 8x 01 04 0B 03 FF                                     |                   |
|             | 다이렉트  | 8x 01 04 4B 00 00 0p 0q<br>FF                         | pq: 홍채 위치         |

| පි                                 | 기능    | 명령 패킷                                     | 참고                     |
|------------------------------------|-------|-------------------------------------------|------------------------|
| CAM_Gain Limit                     | 재설정   | 8x 01 04 0C 00 FF                         | 게인 제한 설정               |
|                                    | 위로    | 8x 01 04 0C 02 FF                         |                        |
|                                    | 아래로   | 8x 01 04 0C 03 FF                         |                        |
|                                    | 게인 제한 | 8x 01 04 2C 0p FF                         | p: 게인 위치               |
| CAM_Bright                         | 재설정   | 8x 01 04 0D 00 FF                         | 밝기 설정                  |
|                                    | 위로    | 8x 01 04 0D 02 FF                         |                        |
|                                    | 아래로   | 8x 01 04 0D 03 FF                         |                        |
|                                    | 다이렉트  | 8x 01 04 4D 00 00 0p 0q<br>FF             | pq: 밝기 위치              |
| CAM_ExpComp                        | 켜짐    | 8x 01 04 3E 02 FF                         | 노출 보상 켜짐 /             |
|                                    | 꺼짐    | 8x 01 04 3E 03 FF                         | 꺼짐                     |
|                                    | 재설정   | 8x 01 04 0E 00 FF                         | 노출 보상 양                |
|                                    | 위로    | 8x 01 04 0E 02 FF                         | 설정                     |
|                                    | 아래로   | 8x 01 04 0E 03 FF                         |                        |
|                                    | 다이렉트  | 8x 01 04 4E 00 00 0p 0q<br>FF             | <b>pq:</b> 노출 보상<br>위치 |
| CAM_Back Light                     | 켜짐    | 8x 01 04 33 02 FF                         | 백 라이트 보상               |
|                                    | 꺼짐    | 8x 01 04 33 03 FF                         |                        |
| CAM_WDRStrength                    | 재설정   | 8x 01 04 21 00 FF                         | WDR 수준 설정              |
| 📀 visca 에는                         | 위로    | 8x 01 04 21 02 FF                         |                        |
| DRCcommand 가 없습니<br>다 ; WDR 를 활용하여 | 아래로   | 8x 01 04 21 03 FF                         |                        |
| DKC 배개면수들 소성합<br>니다 .              | 다이렉트  | 8x 01 04 51 00 00 00 0 <sub>P</sub><br>FF | p: WDR 수준<br>위치        |
| CAM_NR (2D)                        |       | 8x 01 04 53 0p FF                         | P=0-7 0: 끄기            |
| CAM_NR (3D)                        |       | 8x 01 04 54 0 <sub>P</sub> FF             | P=0-8 0: 끄기            |

| 명령                 | 기능    | 명령 패킷                         | 참고                                                   |
|--------------------|-------|-------------------------------|------------------------------------------------------|
| CAM_Gamma          |       | 8x 01 04 5B 0p FF             | p = 0 - 4<br>0:기본값 1:0.45<br>2:0.50 3:0.52<br>4:0.63 |
| CAM_Low-Light Mode | 켜짐    | 8x 01 04 2D 01 FF             | 낮은 조명 모드                                             |
|                    | 꺼짐    | 8x 01 04 2D 00 FF             | 실정                                                   |
| CAM_Flicker        | 꺼짐    | 8x 01 04 23 00 FF             | 꺼짐                                                   |
|                    | 50HZ  | 8x 01 04 23 01 FF             | 50HZ                                                 |
|                    | 60HZ  | 8x 01 04 23 02 FF             | 60HZ                                                 |
| CAM_Aperture       | 재설정   | 8x 01 04 02 00 FF             | 조리개 제어                                               |
|                    | 위로    | 8x 01 04 02 02 FF             |                                                      |
|                    | 아래로   | 8x 01 04 02 03 FF             |                                                      |
|                    | 다이렉트  | 8x 01 04 42 00 00 0p 0q<br>FF | <b>pq:</b> 조리개 게인                                    |
| CAM_Picture effect | 흑백 모드 | 8x 01 04 63 04 FF             | 이미지 효과 설정                                            |
|                    | 꺼짐    | 8x 01 04 63 00 FF             |                                                      |
| CAM_Memory         | 재설정   | 8x 01 04 3F 00 pq FF          | pq: 메모리 번호                                           |
|                    | 설정    | 8x 01 04 3F 01 pq FF          | (=0~254)<br>원격 커맨더에서                                 |
|                    | 리콜    | 8x 01 04 3F 02 pq FF          | <b>0~9</b> 에 해당합<br>니다                               |
| CAM_LR_Reverse     | 켜짐    | 8x 01 04 61 02 FF             | 이미지 플립 수평                                            |
|                    | 꺼짐    | 8x 01 04 61 03 FF             | 켜짐 / 꺼짐                                              |
| CAM_PictureFlip    | 켜짐    | 8x 01 04 66 02 FF             | 이미지 플립 수직                                            |
|                    | 꺼짐    | 8x 01 04 66 03 FF             | 켜짐 / 꺼짐                                              |

| 명령                  | 기능           | 명령 패킷                         | 참고                                                                                                    |
|---------------------|--------------|-------------------------------|----------------------------------------------------------------------------------------------------|
| CAM_ColorSaturation | 다이렉트         | 8x 01 04 49 00 00 00 0p<br>FF | P=0-7<br>0:60% 1:70%<br>2:80% 3:90%<br>4:100% 5:110%<br>6:120% 7:130%<br>8:140% 9:150%<br>A:160% B:160%<br>C:180% D:190%<br>E:200% |
| CAM_IDWrite         |              | 8x 01 04 22 0p 0q 0r 0s<br>FF | pqrs: 카메라 ID<br>(=0000 ~ FFFF)                                                                                                    |
| SYS_Menu            | 켜짐           | 8x 01 04 06 06 02 FF          | 메뉴 화면을<br>켭니다 .                                                                                                    |
|                     | 꺼짐           | 8x 01 04 06 06 03 FF          | 메뉴 화면을<br>끕니다 .                                                                                                    |
| IR_Receive          | 켜짐           | 8x 01 06 08 02 FF             | IR(원격 커맨더)                                                                                                    |
|                     | 꺼짐           | 8x 01 06 08 03 FF             | 수신 켜짐 / 꺼짐                                                                                                    |
| IR_ReceiveReturn    | 켜짐           | 8x 01 7D 01 03 00 00 FF       | VISCA 통신을 통                                                                                                    |
|                     | 꺼짐           | 8x 01 7D 01 13 00 00 FF       | 한 IR (원격 커맨<br>더) 수신 메시지<br>켜짐 / 꺼짐 .                                                                                              |
| CAM_SettingReset    | 재설정          | 8x 01 04 A0 10 FF             | 공장 초기화 설정                                                                                                    |
| CAM_Brightness      | 다이렉트         | 8x 01 04 A1 00 00 0p 0q<br>FF | pq: 밝기 위치                                                                                                    |
| CAM_Contrast        | 다이렉트         | 8x 01 04 A2 00 00 0p 0q<br>FF | р <b>q:</b> 대비 위치                                                                                                    |
| CAM_Flip            | 꺼짐           | 8x 01 04 A4 00 FF             | 비디오 플립을 위                                                                                                    |
|                     | 플립 <b>-H</b> | 8x 01 04 A4 01 FF             | 안 난일 병령                                                                                                    |
|                     | 플립 <b>-V</b> | 8x 01 04 A4 02 FF             |                                                                                                    |
|                     | 플립 -HV       | 8x 01 04 A4 03 FF             |                                                                                                    |

| 명령              | 기능                | 명령 패킷                         | 참고                                                                                                    |
|-----------------|-------------------|-------------------------------|----------------------------------------------------------------------------------------------------|
| CAM_VideoSystem | 카메라 비디오<br>시스템 설정 | 8x 01 06 35 00 0p FF          | p: 0~E 비디오<br>형식<br>0: 1080P60<br>1: 1080P50<br>2: 1080i60<br>3: 1080i50<br>4: 720P60<br>5: 720P50<br>6: 1080P30<br>7: 1080P25<br>8: 720P30<br>9: 720P25<br>A: 1080P59.94<br>B: 1080i59.94<br>C: 720P59.94<br>D: 1080P29.97<br>E: 720P29.97 |
| Pan_tiltDrive   | 위로                | 8x 01 06 01 VV WW 03<br>01 FF | VV: 팬 속도 0x01<br>(낮은 속도)~<br>0x18(높은 속도)<br>WW: 틸트 속도<br>0x01(낮은 속도)<br>~ 0x14(높은<br>속도)<br>YYYY: 팬 위치<br>ZZZZ: 틸트 위치                                                                                                    |
|                 | 아래로               | 8x 01 06 01 VV WW 03<br>02 FF |                                                                                                    |
|                 | 왼쪽                | 8x 01 06 01 VV WW 01<br>03 FF |                                                                                                    |
|                 | 오른쪽               | 8x 01 06 01 VV WW 02<br>03 FF |                                                                                                    |
|                 | 왼쪽 위              | 8x 01 06 01 VV WW 01<br>01 FF |                                                                                                    |
|                 | 오른쪽 위             | 8x 01 06 01 VV WW 02<br>01 FF |                                                                                                    |
|                 | 왼쪽 아래             | 8x 01 06 01 VV WW 01<br>02 FF |                                                                                                    |
|                 | 오른쪽 아래            | 8x 01 06 01 VV WW 02<br>02 FF |                                                                                                    |
|                 | 중지                | 8x 01 06 01 VV WW 03<br>03 FF |                                                                                                    |

| 명령               | 기능    | 명령 패킷                                               | 참고                                                                                                    |
|------------------|-------|-----------------------------------------------------|----------------------------------------------------------------------------------------------------|
| Pan_tiltDrive    | 절대 위치 | 8x 0I 06 02 VV WW<br>0Y 0Y 0Y 0Y 0Z 0Z 0Z<br>0Z FF  | VV: 팬 속도 0x01<br>(낮은 속도) ~<br>0x18(높은 속도)<br>WW: 틸트 속도<br>0x01(낮은 속도)<br>~ 0x14(높은<br>속도)<br>YYYY: 팬 위치<br>ZZZZ: 틸트 위치 |
|                  | 상대 위치 | 8x 0I 06 03 VV WW<br>0Y 0Y 0Y 0Y 0Z 0Z 0Z<br>0Z FF  |                                                                                                    |
|                  | 001   | 8x 01 06 04 FF                                      |                                                                                                    |
|                  | 재설정   | 8x 01 06 05 FF                                      |                                                                                                    |
| Pan-tiltLimitSet | 설정    | 8x 0I 06 07 00 0W<br>0Y 0Y 0Y 0Y 0Z 0Z 0Z<br>0Z FF  | W:I UpRight<br>0:DownLeft<br>YYYY: 팬 제한 위                                                                              |
|                  | 지우기   | 8x 01 06 07 01 0VV<br>07 0F 0F 0F 07 0F 0F 0F<br>FF | 지 (TBD)<br>ZZZZ: 틸트 제한<br>위치 (TBD)                                                                                     |

### VISCA 조회 명령

| 명령                   | 기능                | 명령 패킷                | 참고          |
|----------------------|-------------------|----------------------|-------------|
| CAM_PowerInq         | 8x 09 04 00       | y0 50 02 FF          | 켜짐          |
|                      | FF                | y0 50 03 FF          | 꺼짐(대기)      |
| CAM_ZoomPosInq       | 8x 09 04 47<br>FF | y0 50 0p 0q 0r 0s FF | pqrs: 줌 위치  |
| CAM_FocusAFModeInq   | 8x 09 04 38<br>FF | y0 50 02 FF          | 자동 초점       |
|                      |                   | y0 50 03 FF          | 수동 초점       |
|                      |                   | y0 50 04 FF          | 원 푸시 모드     |
| CAM_FocusPosInq      | 8x 09 04 48<br>FF | у0 50 0p 0q 0r 0s FF | pqrs: 초점 위치 |
| CAM_AFSensitivityInq | 8x 09 04 58       | y0 50 01 FF          | 년<br>이미     |
|                      | FF                | y0 50 02 FF          | 일반          |
|                      |                   | y0 50 03 FF          | 낮음          |

| 명령                    | 기능                | 명령 패킷                | 참고       |
|-----------------------|-------------------|----------------------|----------|
| CAM_AFZoneInq         | 8x 09 04 AA       | y0 50 00 FF          | 상단       |
|                       | FF                | y0 50 01 FF          | 가운데      |
|                       |                   | y0 50 02 FF          | 하단       |
|                       |                   | y0 50 03 FF          | 모두       |
| CAM_WBModeInq         | 8x 09 04 35       | y0 50 00 FF          | 자동       |
|                       | FF                | y0 50 01 FF          | 3000K    |
|                       |                   | y0 50 02 FF          | 4000K    |
|                       |                   | y0 50 03 FF          | 원 푸시 모드  |
|                       |                   | y0 50 04 FF          | 5000K    |
|                       |                   | y0 50 05 FF          | 수동       |
|                       |                   | y0 50 06 FF          | 6500K    |
|                       |                   | y0 50 07 FF          | 3500K    |
|                       |                   | y0 50 08 FF          | 4500K    |
|                       |                   | y0 50 09 FF          | 5500K    |
|                       |                   | y0 50 0A FF          | 6000K    |
|                       |                   | y0 50 0B FF          | 7000K    |
| CAM_AWBSensitivityInq | 8x 09 04 A9       | y0 50 00 FF          | 낮음       |
|                       | FF                | y0 50 01 FF          | 일반       |
|                       |                   | y0 50 02 FF          | 비        |
| CAM_RGainInq          | 8× 09 04 43<br>FF | у0 50 00 00 0p 0q FF | pq: R 게인 |
| CAM_BGainInq          | 8x 09 04 44<br>FF | у0 50 00 00 0p 0q FF | pq: B 게인 |

| 명령                                                                                            | 기능                | 명령 패킷                   | 참고                     |
|-----------------------------------------------------------------------------------------------|-------------------|-------------------------|------------------------|
| CAM_AEModeInq                                                                                 | 8x 09 04 39       | y0 50 00 FF             | 전체 자동                  |
|                                                                                               | FF                | y0 50 03 FF             | 설명서                    |
|                                                                                               |                   | y0 50 0A FF             | 셔터 우선                  |
|                                                                                               |                   | y0 50 0B FF             | 홍채 우선                  |
|                                                                                               |                   | y0 50 0D FF             | 밝음                     |
| CAM_ShutterPosInq                                                                             | 8x 09 04 4A<br>FF | у0 50 00 00 0p 0q FF    | pq:셔터 위치               |
| CAM_IrisPosInq                                                                                | 8x 09 04 4B<br>FF | у0 50 00 00 0p 0q FF    | pq: 홍채 위치              |
| CAM_Gain LimitInq                                                                             | 8x 09 04 2C<br>FF | у0 50 0р FF             | p: 게인 위치               |
| CAM_ BrightPosiInq                                                                            | 8x 09 04 4D<br>FF | y0 50 00 00 0p 0q FF    | pq: 밝기 위치              |
| CAM_ExpCompModeInq                                                                            | 8x 09 04 3E<br>FF | y0 50 02 FF             | 켜짐                     |
|                                                                                               |                   | y0 50 03 FF             | 꺼짐                     |
| CAM_ExpCompPosInq                                                                             | 8x 09 04 4E<br>FF | у0 50 00 00 0p 0q FF    | <b>pq:</b> 노출 보상<br>위치 |
| CAM_BacklightModeInq                                                                          | 8x 09 04 33       | y0 50 02 FF             | 켜짐                     |
|                                                                                               | FF                | y0 50 03 FF             | 꺼짐                     |
| CAM_WDRStrengthInq<br>VISCA 에는<br>DRCcommand 가 없습니<br>다 ; WDR 를 활용하여<br>DRC 매개변수를 조정합<br>니다 . | 8x 09 04 51<br>FF | у0 50 0 <sub>Р</sub> FF | p: WDR 강도              |
| CAM_NRLevel(2D) Inq                                                                           | 8x 09 04 53<br>FF | у0 50 0 <sub>Р</sub> FF | p: 2DNRLevel           |
| CAM_NRLevel(3D) Inq                                                                           | 8x 09 04 54<br>FF | у0 50 0р FF             | p: 3D NRLevel          |

| 명령                       | 기능                | 명령 패킷                            | 참고                                       |
|--------------------------|-------------------|----------------------------------|------------------------------------------|
| CAM_FlickerModeInq       | 8x 09 04 55<br>FF | у0 50 0р FF                      | p: 깜박임 설정<br>(0: 꺼짐 ,<br>I: 50Hz,2:60Hz) |
| CAM_ApertureInq          | 8x 09 04 42<br>FF | у0 50 00 00 0p 0q FF             | pq: 조리개 게인                               |
| CAM_PictureEffectModeInq | 8x 09 04 63       | y0 50 00 FF                      | 꺼짐                                       |
|                          | rr -              | y0 50 04 FF                      | 흑백                                       |
| CAM_MemoryInq            | 8x 09 04 3F<br>FF | у0 50 0р FF                      | p: 메모리 번호가<br>마지막으로 작동<br>되었습니다 .        |
| SYS_MenuModeInq          | 8x 09 06 06<br>FF | y0 50 02 FF                      | 켜짐                                       |
|                          |                   | y0 50 03 FF                      | 꺼짐                                       |
| CAM_LR_ReverseInq        | 8x 09 04 61<br>FF | y0 50 02 FF                      | 켜짐                                       |
|                          |                   | y0 50 03 FF                      | 꺼짐                                       |
| CAM_PictureFlipInq       | 8x 09 04 66<br>FF | y0 50 02 FF                      | 켜짐                                       |
|                          |                   | y0 50 03 FF                      | 꺼짐                                       |
| CAM_ColorSaturationInq   | 8x 09 04 49<br>FF | у0 50 00 00 00 0 <sub>Р</sub> FF | p: 색상 게인 설정<br>0h (60%) ~<br>Eh (130%)   |
| CAM_IDInq                | 8x 09 04 22<br>FF | у0 50 0р FF                      | p: 감마 ID                                 |
| IR_ReceiveInq            | 8x 09 06 08       | y0 50 02 FF                      | 켜짐                                       |
|                          | ГГ                | y0 50 03 FF                      | 꺼짐                                       |
| CAM_BrightnessInq        | 8x 09 04 A1<br>FF | у0 50 00 00 0p 0q FF             | pq: 밝기 위치                                |
| CAM_ContrastInq          | 8x 09 04 A2<br>FF | y0 50 00 00 0p 0q FF             | pq: 대비 위치                                |

| 명령                   | 기능                | 명령 패킷                            | 참고                                                                                                    |
|----------------------|-------------------|----------------------------------|----------------------------------------------------------------------------------------------------|
| CAM_FlipInq          | 8x 09 04 A4       | y0 50 00 FF                      | 꺼짐                                                                                                    |
|                      | FF                | y0 50 01 FF                      | 플립 <b>-H</b>                                                                                                    |
|                      |                   | y0 50 02 FF                      | 플립 -V                                                                                                    |
|                      |                   | y0 50 03 FF                      | 플립 -HV                                                                                                    |
| CAM_GammaInq         | 8x 09 04 5B<br>FF | у0 50 0 <sub>Р</sub> FF          | p: 감마 설정                                                                                                    |
| CAM_VersionInq       | 8x 09 00 02<br>FF | y0 50 ab cd<br>mn pq rs tu vw FF | ab cd: 벤더 ID<br>(0220)<br>mn pq : 모델 ID<br>ST<br>rs tu: ARM 버전<br>vw: 예약                                                                                                    |
| CAM_Low-LightModeInq | 8x 09 04 2D<br>FF | y0 50 00 FF                      | 꺼짐                                                                                                    |
|                      |                   | y0 50 01 FF                      | 켜짐                                                                                                    |
| VideoSystemInq       | 8x 09 06 23<br>FF | у0 50 0 <sub>Р</sub> FF          | p: 0~E 비디오<br>형식<br>0:1080P60<br>1:1080P50<br>2:1080i60<br>3:1080i50<br>4:720P60<br>5:720P50<br>6:1080P30<br>7:1080P25<br>8:720P30<br>9:720P25<br>A:1080P59.94<br>B:1080i59.94<br>C:720P59.94<br>D:1080P29.97<br>E:720P29.97 |
| Pan-tiltMaxSpeedInq  | 8x 09 06 11<br>FF | y0 50 ww zz FF                   | ww: 팬 최대 속도<br>zz: 틸트 최대<br>속도                                                                                                    |

#### 52 시리얼 통신 제어

| 명령             | 기능          | 명령 패킷             | 참고          |
|----------------|-------------|-------------------|-------------|
| Pan-tiltPosInq | 8x 09 06 12 | y0 50 0w 0w 0w 0w | wwww: 팬 위치  |
|                | FF          | 0z 0z 0z 0z FF    | zzzz: 틸트 위치 |

위 표에서 [X] 는 작동되는 카메라 주소를 가리킵니다. y= x + 8.

### Pelco-D 프로토콜 명령 목록

| 기능          | 바이트ㅣ | 바이트 2 | 바이트 3 | 바이트 4 | 바이트 5 | 바이트 <b>6</b> | 바이트 7 |
|-------------|------|-------|-------|-------|-------|--------------|-------|
| 위로          | 0xFF | 주소    | 0x00  | 0×08  | 팬 속도  | 틸트 속도        | SUM   |
| 아래로         | 0xFF | 주소    | 0x00  | 0×10  | 팬 속도  | 틸트 속도        | SUM   |
| 왼쪽          | 0xFF | 주소    | 0x00  | 0×04  | 팬 속도  | 틸트 속도        | SUM   |
| 오른쪽         | 0xFF | 주소    | 0x00  | 0×02  | 팬 속도  | 틸트 속도        | SUM   |
| 왼쪽 위        | 0xFF | 주소    | 0x00  | 0x0C  | 팬 속도  | 틸트 속도        | SUM   |
| 오른쪽 위       | 0xFF | 주소    | 0x00  | 0x0A  | 팬 속도  | 틸트 속도        | SUM   |
| 왼쪽 아래       | 0xFF | 주소    | 0x00  | 0x14  | 팬 속도  | 틸트 속도        | SUM   |
| 오른쪽<br>아래   | 0xFF | 주소    | 0x00  | 0x12  | 팬 속도  | 틸트 속도        | SUM   |
| 확대          | 0×FF | 주소    | 0x00  | 0x20  | 0×00  | 0×00         | SUM   |
| 축소          | 0xFF | 주소    | 0x00  | 0x40  | 0×00  | 0×00         | SUM   |
| 초점 멀리       | 0xFF | 주소    | 0x00  | 0×80  | 0×00  | 0x00         | SUM   |
| 초점 가까<br>이  | 0×FF | 주소    | 0×01  | 0×00  | 0×00  | 0×00         | SUM   |
| 사전설정<br>지정  | 0×FF | 주소    | 0×00  | 0x03  | 0×00  | 사전설정<br>ID   | SUM   |
| 사전설정<br>지우기 | 0×FF | 주소    | 0×00  | 0x05  | 0×00  | 사전설정<br>ID   | SUM   |
| 사전설정<br>호출  | 0xFF | 주소    | 0×00  | 0×07  | 0×00  | 사전설정<br>ID   | SUM   |
| 쿼리 팬<br>위치  | 0xFF | 주소    | 0×00  | 0x51  | 0×00  | 0×00         | SUM   |

| 기능            | 바이트ㅣ | 바이트 2 | 바이트 3 | 바이트 4 | 바이트 5       | 바이트 <b>6</b> | 바이트 7 |
|---------------|------|-------|-------|-------|-------------|--------------|-------|
| 쿼리 팬<br>위치 응답 | 0×FF | 주소    | 0×00  | 0x59  | 값 높은<br>바이트 | 값 낮은<br>바이트  | SUM   |
| 쿼리틸트<br>위치    | 0xFF | 주소    | 0×00  | 0x53  | 0×00        | 0×00         | SUM   |
| 쿼리틸트<br>위치 응답 | 0xFF | 주소    | 0×00  | 0x5B  | 값 높은<br>바이트 | 값 낮은<br>바이트  | SUM   |
| 쿼리 줌<br>위치    | 0xFF | 주소    | 0x00  | 0x55  | 0×00        | 0×00         | SUM   |
| 쿼리 줌<br>위치 응답 | 0xFF | 주소    | 0×00  | 0x5D  | 값 높은<br>바이트 | 값 낮은<br>바이트  | SUM   |

### Pelco-P 프로토콜 명령 목록

| 기능     | 바이트<br>ㅣ | 바이트<br>2 | 바이트<br>3 | 바이트<br><b>4</b> | 바이트 5 | 바이트 <b>6</b> | 바이트<br>7 | 바이트<br>8 |
|--------|----------|----------|----------|-----------------|-------|--------------|----------|----------|
| 위로     | 0xA0     | 주소       | 0x00     | 0×08            | 팬 속도  | 틸트 속도        | 0xAF     | XOR      |
| 아래로    | 0xA0     | 주소       | 0x00     | 0×10            | 팬 속도  | 틸트 속도        | 0xAF     | XOR      |
| 왼쪽     | 0xA0     | 주소       | 0x00     | 0x04            | 팬 속도  | 틸트 속도        | 0xAF     | XOR      |
| 오른쪽    | 0xA0     | 주소       | 0x00     | 0x02            | 팬 속도  | 틸트 속도        | 0xAF     | XOR      |
| 왼쪽 위   | 0xA0     | 주소       | 0x00     | 0x0C            | 팬 속도  | 틸트 속도        | 0xAF     | XOR      |
| 오른쪽 위  | 0xA0     | 주소       | 0x00     | 0x0A            | 팬 속도  | 틸트 속도        | 0xAF     | XOR      |
| 왼쪽 아래  | 0xA0     | 주소       | 0x00     | 0x14            | 팬 속도  | 틸트 속도        | 0xAF     | XOR      |
| 오른쪽 아래 | 0xA0     | 주소       | 0x00     | 0x12            | 팬 속도  | 틸트 속도        | 0xAF     | XOR      |
| 확대     | 0xA0     | 주소       | 0x00     | 0x20            | 0x00  | 0×00         | 0xAF     | XOR      |
| 축소     | 0xA0     | 주소       | 0×00     | 0x40            | 0x00  | 0×00         | 0xAF     | XOR      |
| 초점 멀리  | 0xA0     | 주소       | 0x01     | 0×00            | 0x00  | 0×00         | 0xAF     | XOR      |
| 초점 가까이 | 0xA0     | 주소       | 0x02     | 0x00            | 0x00  | 0×00         | 0xAF     | XOR      |

| 기능              | 바이트<br>ㅣ | 바이트<br>2 | 바이트<br>3 | 바이트<br>4 | 바이트 5       | 바이트 6       | 바이트<br><b>7</b> | 바이트<br>8 |
|-----------------|----------|----------|----------|----------|-------------|-------------|-----------------|----------|
| 사전 설정<br>지정     | 0xA0     | 주소       | 0x00     | 0×03     | 0×00        | 사전설정<br>ID  | 0xAF            | XOR      |
| 사전 설정<br>지우기    | 0xA0     | 주소       | 0×00     | 0x05     | 0x00        | 사전설정<br>ID  | 0xAF            | XOR      |
| 사전 설정<br>호출     | 0xA0     | 주소       | 0x00     | 0×07     | 0x00        | 사전설정<br>ID  | 0xAF            | XOR      |
| 쿼리 팬 위치         | 0xA0     | 주소       | 0×00     | 0x51     | 0x00        | 0×00        | 0xAF            | XOR      |
| 쿼리 팬 위치<br>응답   | 0xA0     | 주소       | 0x00     | 0×59     | 값 높은<br>바이트 | 값 낮은<br>바이트 | 0xAF            | XOR      |
| 쿼리 틸트<br>위치     | 0xA0     | 주소       | 0x00     | 0x53     | 0x00        | 0×00        | 0xAF            | XOR      |
| 쿼리 틸트 위<br>치 응답 | 0xA0     | 주소       | 0x00     | 0x5B     | 값 높은<br>바이트 | 값 낮은<br>바이트 | 0xAF            | XOR      |
| 쿼리 줌 위치         | 0xA0     | 주소       | 0x00     | 0x55     | 0x00        | 0×00        | 0xAF            | XOR      |
| 쿼리 줌 위치<br>응답   | 0xA0     | 주소       | 0x00     | 0x5D     | 값 높은<br>바이트 | 값 낮은<br>바이트 | 0xAF            | XOR      |

# 제품 정보

# 사양

|           |                     | 사양                                                                                        |  |  |
|-----------|---------------------|-------------------------------------------------------------------------------------------|--|--|
|           | 양쪽                  | DVY23                                                                                     |  |  |
|           | 광학 줌                | 20X, f=5.5~110mm                                                                          |  |  |
|           | 센서                  | 1/2.8 인치 고품질 HD CMOS 센서                                                                   |  |  |
|           | 유효 픽셀               | 16:9, 2.07 메가픽셀                                                                           |  |  |
|           |                     | HDMI/SDI 비디오 형식<br>1080P60,1080P50,1080I60,1080I50,1080P30,<br>1080P25,720P60,720P50      |  |  |
|           |                     | "P": 프로그레시브 스캔 형식 이미지 .                                                                   |  |  |
|           |                     | "i": 인터레이스드 스캔 형식 이미지 .                                                                   |  |  |
|           |                     | USB3.0 인터페이스 비디오 형식 :                                                                     |  |  |
|           | 비디어형시               | 마스터 스트림 : YUY2/MJPEG/NV12/H.264/<br>H.265 는 다음 해상도를 지원합니다<br>1920×1080P30, 1280×720P30,   |  |  |
|           | 미니오 영식              | 1024×576P30, 960×540P30, 800×448P30,<br>720×480P30, 640×360P30, 640×480P30,<br>320×176P30 |  |  |
|           |                     | 슬레이브 스트림 : YUY2/NV12 는 640×360P30,<br>640×480P30, 320×176P30 을 지원합니다                      |  |  |
| אר מיז או |                     | MJPEG/H.264 는 다음 해상도를 지원합니다<br>1920×1080P30, 1280×720P30, 1024×576P30,<br>960×540P30,     |  |  |
| 변수        |                     | 800×448P30, 720×480P30, 640×360P30,<br>640×480P30, 320×176P30                             |  |  |
|           | 시야각                 | 63°(D) /55°(H)/ 31°(V)                                                                    |  |  |
|           | AV                  | F1.6 - F3.5                                                                               |  |  |
|           | 디지털 줌               | 10X                                                                                       |  |  |
|           | 최소 조도               | 0.5Lux (F1.8, AGC ON)                                                                     |  |  |
|           | 최소 물체 거리            | 50mm ( 와이드 엔드 ), 100mm ( 텔레 엔드 )                                                          |  |  |
|           | DNR                 | 2D & 3D DNR                                                                               |  |  |
|           | 화이트 밸런스             | 자동 / 수동 / 원 푸시 / 3000K/ 3500K/ 4000K/<br>4500K/ 5000K/ 5500K/ 6000K/ 6500K/ 7000K         |  |  |
|           | 초점 / 조리개 /<br>전자 셔터 | 자동 / 수동 / 원 푸시 초점                                                                         |  |  |
|           | 홍채                  | 자동 / 수동                                                                                   |  |  |
|           | 셔터                  | 자동 / 수동                                                                                   |  |  |
|           | BLC                 | 켜짐 / 꺼짐                                                                                   |  |  |
|           | DRC                 | 꺼짐 / 동적 레벨 조정                                                                             |  |  |
|           | 비디오 조정              | 밝기 , 색상 , 채도 , 대비 , 선명도 , 흑백 모드 ,<br>감마 곡선                                                |  |  |
|           | SNR                 | >50dB                                                                                     |  |  |

|              | 비디오 인터페이스    | HDMI, LAN (POE), USB3.0 (Type B 호환<br>USB2.0), SDI, A-IN, RS232-IN, RS232-OUT,<br>RS422 (RS485 와 호환), 다이얼 코드,<br>전원 스위치 |  |  |
|--------------|--------------|----------------------------------------------------------------------------------------------------|--|--|
|              | 비디오 출력       | HDMI, SDI, LAN, USB3.0                                                                                                  |  |  |
|              | 비디오 스트림      | 듀얼 스트림 출력                                                                                                    |  |  |
|              | 비디스아초 취사     | LAN 인터페이스 : H.265, H.264,<br>듀얼 스트림 출력                                                                                  |  |  |
|              | 미니오 입독 영식    | USB3.0 인터페이스 : YUY2, MJPEG, H.264,<br>NV12, H.265, 듀얼 스트림 출력                                                            |  |  |
|              | 오디오 입력 인터페이스 | 더블 트랙 3.5mm 선형 입력                                                                                                    |  |  |
| 입력/출력        | 오디오 출력 인터페이스 | HDMI, SDI, LAN, USB3.0                                                                                                  |  |  |
| 인터페이스        | 오디오 압축 형식    | AAC                                                                                                    |  |  |
|              | 네트워크 프로토콜    | RTSP, RTMP, ONVIF, GB/T28181, VISCA<br>OVER IP, IP VISCA, RTMPS, SRT                                                    |  |  |
| -            |              | 원격 업그레이드 , 원격 재시작 , 원격 리셋 지원                                                                                            |  |  |
|              | 컨트롤 인터페이스    | RS232, RS422, RS485                                                                                                    |  |  |
|              | 컨트롤 프로토콜     | VISCA/Pelco-D/Pelco-P, 보 레이트 : 115200/<br>9600/4800/2400bps                                                             |  |  |
|              | 전원 인터페이스     | HEC3800 콘센트 (DC12V)                                                                                                    |  |  |
|              | 입력 전압        | DC12V                                                                                                    |  |  |
|              | 입력 전류        | 최대 : 1.5A                                                                                                    |  |  |
|              | 소비 전력        | 최대 : 18W                                                                                                    |  |  |
|              | 팬 / 틸트 회전    | ±170°, -30°~ +90°                                                                                                    |  |  |
|              | 팬 컨트롤 속도     | 0.1-100°/ 초                                                                                                    |  |  |
| PIZ 배개<br>벼스 | 틸트 컨트롤 속도    | 0.1-45°/ 초                                                                                                    |  |  |
| <u> </u>     | 사전 설정 속도     | 팬 : 100° 초 , 틸트 : 30° 초                                                                                                 |  |  |
|              | 사전 설정 번호     | 255 사전 설정 (리모컨에 의해 10 사전 설정)                                                                                            |  |  |
|              | 보관 온도        | -10°C ~ 60°C                                                                                                    |  |  |
|              | 보관 습도        | 20%~95%                                                                                                    |  |  |
| 기타매개         | 작동 온도        | -10°C ~ 45°C                                                                                                    |  |  |
| 변수           | 작동 습도        | 20% ~ 80%                                                                                                    |  |  |
|              | 치수           | 178mm x 115.5mm x 150.9mm                                                                                               |  |  |
|              | 무게           | 1.38KG                                                                                                    |  |  |
| 첨부           | 패키지          | 12V/1.5A 전원 공급 장치 , RS232 컨트롤<br>케이블 , USB3.0 케이블 , 리모컨                                                                 |  |  |
|              | 액세서리 옵션      | 마운팅 ( 옵션 )                                                                                                    |  |  |

치수

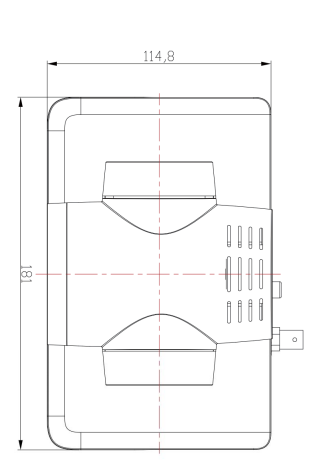

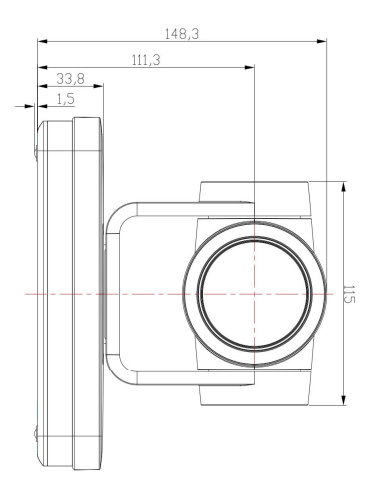

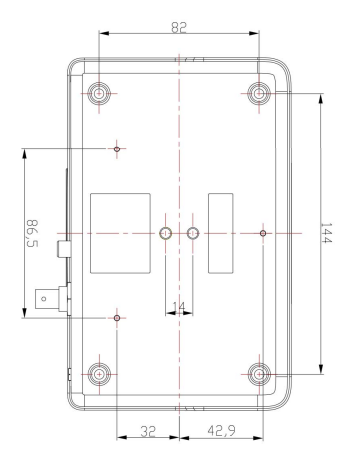

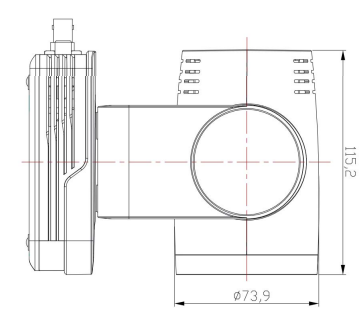

단위:mm

# 유지 보수 및 문제 해결

### 유지 보수

- 장기간 장비를 사용하지 않는 경우, 전원 스위치는 사용 중이 아닐 때 뽑고 AC 전원 어댑터를 AC 소켓에서 뽑으십시오.
- 장비의 바깥쪽 덮개에서 먼지를 제거할 때, 긁히지 않도록 부드러운 천이나 솜 을 사용하십시오.
- 장비의 렌즈를 청소할 때는 마르고 부드러운 천으로 닦으십시오. 장비에 때가 많이 묻어 있으면 중성 세제로 부드럽게 닦으십시오. 렌즈가 긁히거나 이미지 효과에 영향을 주지 않도록 강한 세제나 부식성 세제는 사용하지 마십시오.

#### 문제 해결

- I. 이미지 없이 비디오 출력 :
  - 장비의 전원 공급 장치가 제대로 연결되었고 전원 표시등이 켜졌는지 확인합 니다.
  - 장비의 전원을 껐다가 재시작하여 정상인지 확인합니다.
  - 하단의 다이얼 스위치가 정상 모드에서 작동 중인지 여부를 확인합니다.
  - 비디오 출력과 비디오 디스플레이의 연결이 정상인지 확인합니다.
- 때때로 이미지가 없습니다: 비디오 출력과 비디오 디스플레이의 연결이 정상 인지 확인합니다.
- 3. 렌즈 줌 이미지 떨림:
  - 장비의 설치 위치가 단단한지 확인합니다.
  - 장비 주위에 진동 기계 또는 물체가 있는지 확인합니다.
- 4. 리모컨으로 제어할 수 없음:
  - 리모컨 주소가 I 제어 가능에 설정되었는지 확인합니다 (장비가 공장 기본값 으로 복원되면,리모컨 주소도 I 로 복원됩니다).
  - 리모컨 배터리가 제대로 설치되어 있는지 또는 전원 공급이 충분한지 확인합 니다.
  - 장비의 작동 모드가 정상 모드인지 확인합니다.
  - 메뉴를 종료하지 않았는지 확인합니다; 메뉴를 종료한 후 정상적으로 제어할 수 있습니다.페이지가 이미지를 출력하는 경우, 메뉴가 표시되지 않고 아무 작동도 하지 않습니다. 30 초 후 메뉴가 자동으로 종료되고 제어가 가능하게 됩니다.
- 5. 직렬 포트를 제어할 수 없음:
  - 함께 제공된 케이블을 사용해 직렬 포트가 잘 연결되었는지 확인하십시오.
  - 직렬 장치의 프로토콜, 보 레이트 및 주소가 장비와 일치하는지 확인하십 시오.
  - 컨트롤 선이 제대로 연결되었는지 확인하십시오.
- 6. 웹 페이지에 로그인할 수 없음 :
  - 장비가 디스플레이와 함께 제대로 작동 중인지 확인합니다.

- 네트워크 연결이 정상인지 확인합니다 (네트워크 연결이 정상이면 아웃렛에 서 노란색 표시등이 깜박입니다 ).
- 컴퓨터에서 네트워크 세그먼트가 추가되어 있고 네트워크 세그먼트가 장치 IP 주소와 동일한지 확인합니다.
- 컴퓨터에서 "시작 "을 클릭하고 "실행 "을 선택한 다음 cmd 를 입력합니다: " 확인 " 을 클릭한 다음 컴퓨터 DOS 명령 창을 열고 Ping 192.168.5.163 을 입력 합니다 . Enter 키를 누르면 다음과 같은 정보가 나타납니다 : 네트워크 연결을 설명하십시오

Command Prompt

Х :\Users\qq214>ping 192.168.5.163 Pinging 192.168.5.163 with 32 bytes of data: Reply from 192.168.5.163: bytes=32 time=2ms TTL=64 Reply from 192.168.5.163: bytes=32 time=1ms TTL=64 Reply from 192.168.5.163: bytes=32 time=1ms TTL=64 Reply from 192.168.5.163: bytes=32 time=1ms TTL=64 Ping statistics for 192.168.5.163: Packets: Sent = 4, Received = 4, Lost = 0 (0% loss), pproximate round trip times in milli-seconds: Minimum = 1ms, Maximum = 2ms, Average = 1ms